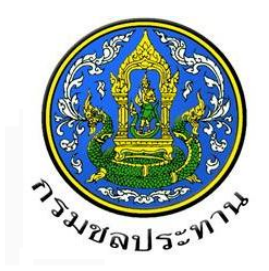

# คู่มือการใช้งาน

# เพื่อเผยแพร่สรุปผลการดำเนินการ

จัดซื้อจัดจ้างในรอบเดือน (แบบ สขร.1)

# รูปแบบอิเล็กทรอนิกส์

ในระบบจัดซื้อจัดจ้าง กรมชลประทาน

(แก้ไขครั้งที่ 1 / กันยายน 2560)

<mark>จั</mark>ดทำโดย ฝ่ายพัฒนาระบบพัสดุที่ 5

ส่วนพัฒนาระบบพัสดุ กองพัสดุ

## สารบัญ

| <u>ห</u> า        | <u> iวยงานที่ดำเนินการจัดซื้อจัดจ้าง เป็นผู้รายงานสรุปผลการดำเนินการจัดซื้อจัดจ้าง (แบบ สขร.1)</u>                                                |    |
|-------------------|----------------------------------------------------------------------------------------------------|----|
| 1.                | Login เพื่อเข้าใช้งานระบบ                                                                                                    | 1  |
| 2.                | การจัดทำรายงานสรุปผลการดำเนินการจัดซื้อจัดจ้าง (แบบ สขร.1)                                                                                        | 2  |
| 3.                | การดูรายงานและพิมพ์รายงานสรุปผลดำเนินการจัดซื้อจัดจ้างในรอบเดือน (แบบ สขร.1)                                                                      | 14 |
| 4.                | ออกจากระบบ                                                                                                    | 16 |
| <u>ช่อ</u><br>อิเ | องทางการเปิดเผยข้อมูลข่าวสารสรุปผลการดำเนินการจัดซื้อจัดจ้าง (แบบ สขร.1) รูปแบบ<br>ล็กทรอนิกส์ ในระบบจัดซื้อจัดจ้าง กรมชลประทาน สำหรับบุคคลภายนอก |    |
| 5.                | เข้าสู่ระบบ                                                                                                    | 17 |
| 6.                | การดูรายงานและพิมพ์รายงานสรุปผลดำเนินการจัดซื้อจัดจ้างในรอบเดือน (แบบ สขร.1)                                                                      | 18 |
| 7.                | ออกจากระบบ                                                                                                    | 21 |
|                   |                                                                                                    |    |

## หน้า

# คู่มือการใช้งานเพื่อเผยแพร่สรุปผลการดำเนินการจัดซื้อจัดจ้าง (แบบ สขร.1) รูปแบบอิเล็กทรอนิกส์ ในระบบจัดซื้อจัดจ้าง กรมชลประทาน

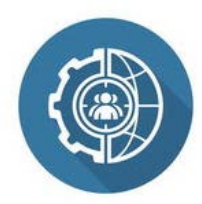

## หน่วยงานที่ดำเนินการจัดซื้อจัดจ้าง เป็นผู้รายงานสรุปผลการดำเนินการจัดซื้อจัดจ้าง (แบบ สขร.1)

1. Login เพื่อเข้าใช้งานระบบ

(เข้าระบบด้วยเบราว์เซอร์ URL : http://procurement.rid.go.th/)

- กรอกรหัสหน่วยงาน และรหัสผ่าน ของโครงการ/ส่วนงานผู้รายงาน
- กดปุ่ม 🖻 เพื่อเข้าสู่ระบบ ตามภาพที่ 1

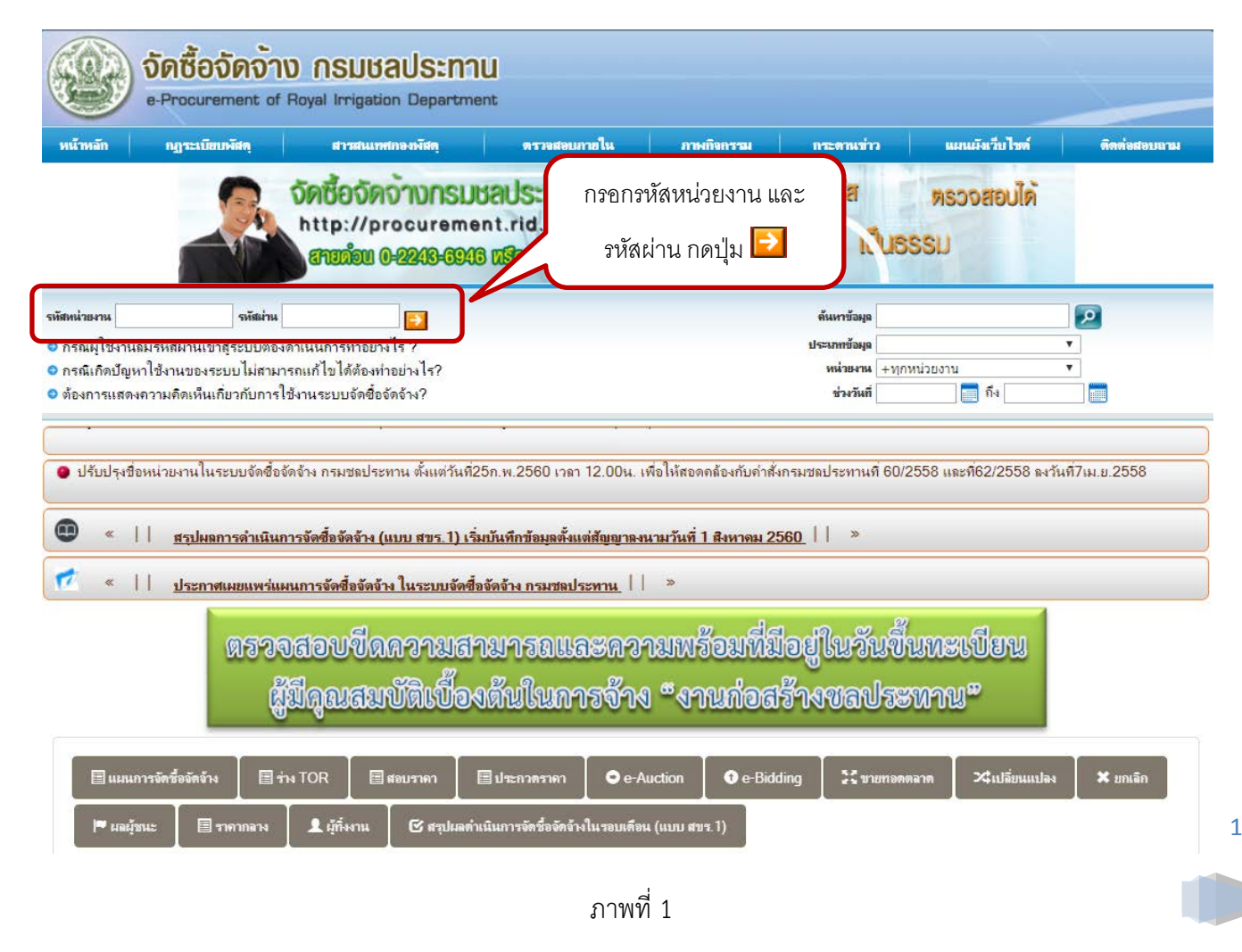

- 2. การจัดทำรายงานสรุปผลการดำเนินการจัดซื้อจัดจ้าง (แบบ สขร.1)
  - ผู้รายงานสามารถศึกษาคู่มือการใช้งานเพื่อเผยแพร่สรุปผลดำเนินการจัดซื้อจัดจ้าง (แบบ สขร.1)
     รูปแบบอิเล็กทรอนิกส์ ในระบบจัดซื้อจัดจ้าง กรมชลประทาน คลิกดู คู่มือฯ ตามภาพที่ 2

| จัดชื้อจัดจ้าง<br>e-Procurement of Re                                                                                                    | <b>NSUGAUSENN</b><br>Dyal Irrigation Departme                                               | U<br>nt                                                               |                                                              |                                                              |                                                |                                                     |
|----------------------------------------------------------------------------------------------------|---------------------------------------------------------------------------------------------|-----------------------------------------------------------------------|--------------------------------------------------------------|--------------------------------------------------------------|------------------------------------------------|-----------------------------------------------------|
| หน้าหลัก กฏระเบียบพัสดุ                                                                                                    | สารสนเทศกองพัสตุ                                                                            | ตรวจสอบภายใน                                                          | ภาพกิจกรรม                                                   | ก <del>ระดานข่</del> าว                                      | แผนผังเว็บไซต์                                 | ดิดต่อสอบถาม                                        |
| <b>จัดชื่อจัดจ้างก</b><br>http://procure<br>สามม้อน 0-0233-                                                                                                    | SUBAUS:NAU<br>ament.rid.go.th<br>6946 เมืองการใบ 2453                                       | ອຍ່ານເປັດເພຍ                                                          | โปร่งใส<br>เป็นธร                                            | ตรวจสอบได้<br>รม                                             |                                                |                                                     |
| รพัฒหน่วยงาน 0700300611 รพัฒม่าน •••<br>● กรณีผู้ไข้งานลึมรหัสผ่านเข้าสู่ระบบต้องดำา<br>● กรณีเกิดปัญหาไข้งานของระบบไม่สามารถ<br>● ต้องการแสดงความคิดเห็นเกี่ยวกับการใช้ง             | •••••<br>เนินการทำอย่างไร ?<br>แก้ไขได้ต้องทำอย่างไร?<br>านระบบจัดซื้อจัดจ้าง?              |                                                                       |                                                              | ดันหาข้อมูล<br>ประมาทข้อมูล<br>หน่วยงาน +ทุ∩ทบ<br>ช่วงวันที่ | iวยงาน                                         | ▼<br>▼<br>■                                         |
| สร้างแบบร่างประกาศ<br>หน้าหลัก<br>จัดหาร่าง TOR<br>สอบราคา<br>ประกวดราคา<br>e-Auction<br>e-Bidding<br>e-Market                                                                        | > b                                                                                         | เบบฟอร์มแสด·<br>ดาวน์โหลดเอกสาร                                       | งรายละเอียด                                                  | เราคากลาง                                                    | <u>คลิกดู</u> คู่มือกา<br>สรุปผลดำเนิน<br>(แบบ | รใช้งานเพื่อผยแพร่<br>การจัดซื้อจัดจ้าง<br>1 สชร.1) |
| ประกาศราศากลาง<br>เปลี่ยนแปลงยกเล็ก<br>ผู้ชันะการเสนอราคา<br>ประกาศขายทอดคลาค<br>ผู้ทั้งงาน<br>พ <del>ณออะอื่น</del><br>สรุปผลดำเนินการจัดชื้อจัดจ้างในรอบเดือน (<br>เรือนะเว็จไห้เหม | ,<br>,<br>,<br>,<br>,<br>,<br>,<br>,<br>,<br>,<br>,<br>,<br>,<br>,<br>,<br>,<br>,<br>,<br>, | ญ คู่มือการใจ<br>อัดจ้าง (แบบ สร<br>อัดจ้าง กรมชลบ<br>ดาวน์โหลดเอกสาร | ช้งานเพื่อเผย<br>ขร.1) รูปแบ<br>ไระทาน<br><mark>ุ⊾∈พ!</mark> | ยแพร่สรุปผล<br>เบอิเล็กทรอนิ                                 | การดำเนินกา<br>กส์ ในระบบร่                    | ารจัดซื้อ<br>จัดซื้อ                                |
| 2.1 <u>คลิกเลือก</u><br>จัดซื้อจัดจ้างใ                                                                                                    | หัวข้อสรุปผลดำเนินก<br>นรอบเดือน (แบบ สขร                                                   | าาร ภาพ<br>.1)                                                        | เที่ 2                                                       |                                                              |                                                |                                                     |

2.1 คลิกเลือกเมนูหัวข้อ สรุปผลดำเนินการจัดซื้อจัดจ้างในรอบเดือน (แบบ สขร.1) ตามภาพที่ 2

## 2.2 ปรากฏหน้าจอสรุปผลดำเนินการจัดซื้อจัดจ้างในรอบเดือน (แบบ สขร.1) ของผู้รายงาน ตามภาพที่ 3

|                                                                            | ารดำเนินการจัดซื้                                                                                         | อจัดจ้าง (แบบ                                                               | สฃร.1) กร                                                            | <sup>เ</sup> มซลประท                                                          |                                                                                                    |                                                                                                    | เพิ่มข้อมูลรายงา                                                                                                    | นจัดซื้อจัดจ้าง                                                                                                    | ee 🗗 🖍                                                                                                    |                                                                                                    | 📣 ติดต่อผู้พัฒนาระบ                                                   |
|----------------------------------------------------------------------------|----------------------------------------------------------------------------------------------------|-----------------------------------------------------------------------------|----------------------------------------------------------------------|-------------------------------------------------------------------------------|----------------------------------------------------------------------------------------------------|----------------------------------------------------------------------------------------------------|----------------------------------------------------------------------------------------------------|----------------------------------------------------------------------------------------------------|----------------------------------------------------------------------------------------------------|----------------------------------------------------------------------------------------------------|-----------------------------------------------------------------------|
| ค้นหาสรุปผลก<br>ส่วนจัดห                                                   | การดำเนินการจัดซื้<br>ภาพัสดุ                                                                             | อจัดจ้าง (แบบ ส<br>น่วยงานผู้ราย                                            | าขร.1) เริ่ม<br>ยงาน                                                 | บันทึกข้อมูล                                                                  | ตั้งแต่สัญญาลงนามวันที่                                                                                                    | 1 สิงหาคม 2560                                                                                                    |                                                                                                    |                                                                                                    |                                                                                                    |                                                                                                    | _                                                                     |
| กดเลือกวิธีก                                                               | ารจัดหา                                                                                                   |                                                                             | ค้นหาวัน                                                             | ที่ลงนามสัญญุ                                                                 | มาหรือข้อตกลง หรือวันที่ยกเ<br>เดีย                                                                                                    | ลิกสัญญาหรือข้อตกลง (กรุณาระบุวั<br>ยวกัน)                                                                                                    | นให้อยู่ในช่วงเดือน                                                                                                    |                                                                                                    | แสดงผลข้อมูลก                                                                                                    | ารจัดซื้อจัดจ้าง                                                                                                   | ดูรายงาน                                                              |
|                                                                            |                                                                                                    |                                                                             |                                                                      | ตั้งแต่                                                                       | วันที่                                                                                                    | ถึง วันที่                                                                                                    |                                                                                                    |                                                                                                    |                                                                                                    |                                                                                                    |                                                                       |
|                                                                            | ลบ 🔒 กรณี                                                                                                 | บันทึกรายงานผลจั                                                            | <b>เด</b> ฟื้อจัดจ้างจ                                               | ห้าหรือผิดพลา                                                                 |                                                                                                    |                                                                                                    |                                                                                                    |                                                                                                    |                                                                                                    |                                                                                                    |                                                                       |
| เลขที่โครงการ/                                                             | งานที่จัดซื้อหรือจัดจ้าง                                                                                  | วงเงินที่จะซื้อหรือจ้า                                                      | ราคากลาง                                                             | วิธีซื้อหรือจ้าง                                                              | <u>ย</u><br>รายชื่อผู้เสนอราคาและราคาที่เส                                                                                                    | ผู้ได้รับคัดเสือกและราคาที่ตกลงซื้อหรือจำ                                                                                                    | เหตุผลที่คัดเสือกโดยสรุป                                                                                                    | เลขที่และวันที่ของร่                                                                                               | รัญญาหรือซ้อตกลงใน                                                                                                    | วันที่ลงนามสัตุ                                                                                                    | ดำเนินการ                                                             |
| <b>เลชที่โครงการ/</b><br>60076265020                                       | งานที่จัดซื้อหรือจัดจ้าง<br>จ้างซ่อมเปลี่ยนถ่ายน้ำม่                                                      | <b>วงเงินที่จะซื้อหรือจ้า</b><br>11,371.43                                  | <b>51810814</b><br>11,371.43                                         | วิธีชื้อหรือจ้าง<br>ตกลงราคา                                                  | <u>ท</u><br>รายชื่อผู้เสนอราคาและราคาที่เส<br>บริษัท อีซูจุแลงทำ จำกัด = 1137                                                                                                    | <b>ผู้ได้รับคัดเมือกและราคาที่ตกลงซื้อหรือจ้</b><br>บริษัท อีซูชุแลงฟ้า จำกัด = 11371.43                                                                                                    | <b>เหตุผลที่คัดเลือกโดยสรุป</b><br>ปฏิบัติถูกต้องตามเงื่อนไขที่เ                                                                                     | <mark>เลขที่และวันที่ของร่</mark><br>ใบสั่งจ้างเลขที่ 46/2                                                         | <b>รัญญาหรือซ้อตกลงใน</b><br>1560 จ.สพด. ลว. 29 ส                                                                       | <b>วันที่ลงนามสัต</b><br>29/08/2560                                                                                | ທຳເນີນກາງ                                                             |
| เลษที่โครงการ/<br>60076265020<br>60076022270                               | งานที่จัดซื้อหรือจัดจ้าง<br>จ้างซ่อมเปลี่ยนถ่ายน้ำม้<br>ซื้อวัสดุทางสายโทรศัพท                            | <b>วงเงินที่จะซื้อหรือจ้า</b><br>11,371.43<br>58,620.00                     | <b>57870878</b><br>11,371.43<br>58,620.00                            | <mark>วิธีชื้อหรือจ้าง</mark><br>ตกลงราคา<br>ตกลงราคา                         | <ol> <li>รายชื่อผู้เสนอราคาและราคาที่เส<br/>บริษัท อีซูขุนลงทำ จำกัด = 1137<br/>ร้านจันทร์เจริญ เทรคติ้ง = 58372</li> </ol>                                                                                                    | <b>ผู้ได้รับคัดเมือกและราคาที่ตกลงซื้อหรือจั</b><br>ปริษัท อีซูขุผลงทั่า จำกัด = 11371.43<br>จ้านจันทร์เจริญ เทรดติ้ง = 58375.50                                                                                                    | <mark>เหตุผลที่คัดเลือกโดยสวุป</mark><br>ปฏิบัติถูกค้องตามเงือนไซที่/<br>ปฏิบัติถูกต้องตามเงือนไซที่/                                                | <b>เลขทีและวันที่ของ</b> ย่<br>ใบสังจ้างเลขที่ 46/2<br>ใบสังขี้อเลขที่ 105/2                                       | <b>รัญญาหรือซ้อตกลงใน</b><br>1560 จ.สพด. ลว. 29 ส.<br>2560 สพด. ลว.29 ส.ศ                                               | <ul> <li>วันที่ลงนามสัญ</li> <li>29/08/2560</li> <li>29/08/2560</li> </ul>                                         | ศักษ์นินการ<br><ul> <li>×</li> <li>÷</li> <li>×</li> <li>÷</li> </ul> |
| เลษที่โครงการ/<br>60076265020<br>60076022270<br>60076031760                | งานที่จัดซื้อหรือจัดจ้าง<br>จ้างข่อมเปลี่ยนถ่ายน้ำมั<br>ซื้อวัสตุทางสายโทรศัพท<br>ซื้อวัสดุคอมพิวเตอร์ คว | <b>วงเงินที่จะซื้อหรือข้า</b><br>111,371.43<br>58,620.00<br>38,235.00       | <b>77870874</b><br>11,371.43<br>58,620.00<br>38,235.00               | วิชีชื้อหรือจ้าง<br>พกลงราคา<br>พกลงราคา<br>พกลงราคา                          | <ol> <li>รายชื่อผู้เสนอราคาและราคาที่เส<br/>บริษัท อีซูจูและฟ้า จำกัด = 1137<br/>อ้านจันทร์เจริญ เทรดติ้ง = 58375<br/>ห้าะหุ้นส่วนจำกัด เอล.ที.รุ่งเรือะท</li> </ol>                                                                           | <b>ผู้ได้รับคัดเมือกและราคาที่ตกละซื้อหรือจั</b><br>บริษัท อีซูขุณละพัก จำกัด = 11371.43<br>จำบอันทร์เจริญ เทรดติ้ง = 58375.50<br>ห้าะหุ้นส่วนจำกัด เอล.ที.รุ่งเรืองหรัพย์ = 30                                                       | <mark>เหตุผลที่กัดเลือกโดยสวุป</mark><br>ปฏิบัติถูกต้องกามเรื่อนไซที่เ<br>ปฏิบัติถูกต้องกามเรื่อนไซที่เ<br>ปฏิบัติถูกต้องกามเรื่อนไซที่เ             | <mark>เลขทีและวันที่ของย่</mark><br>ใบสังจ้างเลขที่ 46/2<br>ใบสังข้อเลขที่ 105/3<br>ใบสังข้อเลขที่ 104/3           | <b>โญญาหรือช้อดกลงใน</b><br>560 จ.สพด. ลว. 29 ส<br>2560 สพด. ลว 29 ส.ศ<br>2560 (สพด.) ลว 29 ส.ศ                         | <ul> <li>วันที่ลงบามสัญ</li> <li>29/08/2560</li> <li>29/08/2560</li> <li>29/08/2560</li> <li>29/08/2560</li> </ul> | ดำเนินการ<br><                                                        |
| เลษที่ไครงการ/<br>60076265020<br>60076022270<br>60076031760<br>60046059583 | งานที่จัดซื้อหรือจัดจำง<br>จ้างง่อมเปลี่ยนถ่ายน้ำม่<br>ซื้อวัสดุคอมพิวเตอร์ คว<br>ซื้อขายครูภัณฑ์โครงกา   | 24/34/f324504/f3247<br>11,371.43<br>58,620.00<br>38,235.00<br>13,364,000.00 | <b>77870814</b><br>11,371.43<br>58,620.00<br>38,235.00<br>14,004,000 | <mark>รริชี้อหรือจ้าง</mark><br>พกลงราคา<br>พกลงราคา<br>พกลงราคา<br>E-Bidding | <ol> <li>รายชื่อผู้เสนอราคาและราคาที่เส<br/>บริษัท อียูจูแลงห้า จำกัด = 1137<br/>ร้านจันทร์เจริญ เทรคติ้ง = 58372<br/>ห้านจันหรังจริญ เทรคติ้ง = 58372<br/>ห้านจันส่วนจำกัด เอส ที่.รุ่งเรือเท<br/>บริษัท มันนี้ เป็น จำกัด = 13200</li> </ol> | <b>ผู้ได้รับคัดเสือกและราดาที่ตกลงซื้อหรือจ้</b><br>บริษัท อีซูจุแลงห้า จำกัด = 11371.43<br>ร้านจันทร์เจริญ เทรดติ้ง = 58375.50<br>ห้างหุ้นส่วนจำกัด เอล.รี. <sub>(</sub> รุ่เงื่องหรัพย์ = 36<br>บริษัท มันนี้ เบ็บ จำกัด = 13200000 | เหตุผลที่ดัดเลือกโดยสวุป<br>ปฏิบัติถูกต้องกามเรือบไซที่<br>ปฏิบัติถูกต้องกามเรือบไซที่<br>ปฏิบัติถูกต้องกามเรือบไซที่<br>ปฏิบัติถูกต้องกามเรือบไซที่ | เลขทีและวันที่ของเ<br>ใบสังจ้างเลขที่ 46/2<br>ใบสังขึ้อเลขที่ 105/2<br>ใบสังขื้อเลขที่ 104/2<br>สัญญาเลขที่ ช.32/2 | <b>โญญาหรือข้อทกละใน</b><br>560 จ.สพศ. สว. 29 ส.<br>2560 สพศ.) สว.29 ส.ศ<br>2560 (สพศ.) สว.29 ส.<br>560 (สพศ.) สว.29 ส. | <b>วันที่ลงนามลัญ</b><br>29/08/2560<br>29/08/2560<br>29/08/2560<br>29/08/2560                                      | AncOunty<br>A X 8<br>A X 8<br>A X 8<br>A X 8<br>A X 8<br>A X 8        |

## ภาพที่ 3

## 2.3 การเพิ่มข้อมูลรายงานจัดซื้อจัดจ้างตามแบบ สขร.1 ตามภาพที่ 4

|                | 2.                       | 3.1 เลือก              | າປຸ່ມ                | เพิ่มข้อ             | วมูลรายงานจัด                         | เชื้อจัดจ้าง                                    |                               |                             |                  |                  |                         |
|----------------|--------------------------|------------------------|----------------------|----------------------|---------------------------------------|-------------------------------------------------|-------------------------------|-----------------------------|------------------|------------------|-------------------------|
| ลสรุปผลกา      | ารดำเนินการจัดซื้        | อจัดจ้าง (แบบ          | สขร.1) ก'            | รมชลประท             | าน                                    |                                                 | เพิ่มข้อมูลรายงา              | เนจัดซื้อจัดจ้าง <b>ะ</b> * | 🕒 ออก            | จากระบบ          | 📣 ติดต่อผู้พัฒนาระ      |
| เหาสรุปผลก     | าารดำเนินการจัดซึ้       | อจัดจ้าง (แบบ ส        | สขร.1) เริ่ม         | บันทึกข้อมูล         | ตั้งแต่สัญญาลงนามวันที่               | 1 สิงหาคม 2560                                  |                               |                             |                  |                  |                         |
| ส่วนจัดห       | าาพัสดุ                  |                        |                      |                      |                                       |                                                 |                               |                             |                  |                  |                         |
| 001200250      | ວຣວັດທາງ                 |                        | ค้นหาวัน             | ที่ลงนามสัญถุ        | มาหรือข้อตกลง หรือวันที่ยกเ<br>เดี    | ลิกสัญญาหรือข้อตกลง (กรุณาระบุวั<br>ยวกัน)      | ันให้อยู่ในช่วงเดือน          | ua                          | สดงผลข้อมูลกา    | เรจัดชื้อจัดจ้าง | ดูรายงาน                |
| INVERTINA DI   | 13-0404 1                |                        |                      | ตั้งแต่              | วันที่                                | ถึง วันที่                                      |                               |                             |                  |                  |                         |
|                | ลบ 🔒 กรณี                | บันทึกรายงานผลจ่       | <u>ัดซื้อจัดจ้าง</u> | <u>ช้ำหรือผิดพลา</u> | <u>19</u>                             |                                                 |                               |                             |                  |                  |                         |
| .ลงที่โครงการ/ | งานที่จัดซื้อหรือจัดจ้าง | วงเงินที่จะซื้อหรือจ้า | ราคากลาง             | วิธีซื้อหรือจ้าง     | รายชื่อผู้เสนอราคาและราคาที่เส        | ผู้ได้รับคัดเสือกและราคาที่ตกลงซื้อหรือจำ       | เหตุผลที่คัดเสือกโดยสรุป      | เลขที่และวันที่ของสัญญา     | าหรือข้อตกลงในเ  | วันที่ลงนามสัดุ  | ดำเนินการ               |
| 50076265020    | จ้างซ่อมเปลี่ยนถ่ายน้ำม้ | 11,371.43              | 11,371.43            | ตกลงราคา             | บริษัท อีซูชุแสงฟ้า จำกัด = 1137      | บริษัท อีซูขุแลงฟ้า จำกัด = 11371.43            | ปฏิบัติถูกต้องตามเงื่อนไขที่ก | ใบสั่งจ้างเลขที่ 46/2560 :  | จ.สพค. ลว. 29 ส  | 29/08/2560       | <ul> <li>× ê</li> </ul> |
| 50076022270    | ซื้อวัสดุทางสายโทรศัพง   | 58,620.00              | 58,620.00            | ตกลงราคา             | ร้านจันทร์เจริญ เทรดดิ้ง = 58375      | ร้านจันทร์เจริญ เทรดดิ้ง = 58375.50             | ปฏิบัติถูกต้องตามเงื่อนไขที่เ | ใบสังซื้อเลขที่ 105/2560    | สพค. ลว.29 ส.ค   | 29/08/2560       | <ul> <li>× ±</li> </ul> |
| 60076031760    | ซื้อวัสดุคอมพิวเตอร์ ตว  | 38,235.00              | 38,235.00            | ตกลงราคา             | ห้างหุ้นส่วนจำกัด เอส.ที่.รุ่งเรื่องท | ห้างหุ้นส่วนจำกัด เอส.ที่.รุ่งเรื่องหรัพย์ = 38 | ปฏิบัติถูกต้องตามเงื่อนไซที่เ | ใบสั่งซื้อเลขที่ 104/2560   | (สพค.) ลว.29 ส.เ | 29/08/2560       | <ul> <li>× ÷</li> </ul> |
| 60046059583    | ซื้อขายครุภัณฑ์โครงการ   | 13,364,000.00          | 14,004,000           | E-Bidding            | บริษัท มันนี่ เบ็บ จำกัด = 13200      | บริษัท มันนี่ เบ็บ จำกัด = 13200000             | ปฏิบัติถูกต้องตามเงื่อนไขมีก  | สัญญาเลชที่ ช.32/2560 (     | (สพด.) ลว.29 ส.ค | 29/08/2560       | <ul> <li>× ŝ</li> </ul> |
| 60046180733    | ข้อเครื่องมือสำรวจธรณี   | 7 000 000 00           | 7 000 000            | วิธีพิเศษ            | บริษัท ศิริพีระ จำกัด = 6900000       | บริษัท ศิริพีระ จำกัด = 6900000                 | ปภิบัติถกต้องตามเงื่อนไขที่เ  | สัญญาเลชที่ ช.33/2560 (     | สพด.) ลว.28 ส.ศ  | 28/08/2560       |                         |

ภาพที่ 4

## 2.3.2 ปรากฏหน้าจอการเพิ่มข้อมูลรายงานจัดซื้อจัดจ้างตามแบบ สขร.1 ตามภาพที่ 5

## <u>การบันทึกรายงานการจัดซื้อจัดจ้างตามแบบ สขร.1</u> ทำได้ 2 วิธี

- 2.3.2.1 ค้นหาข้อมูลที่มีการประกาศผลผู้ชนะ หรือการประกาศราคากลาง ในระบบจัดซื้อ
   จัดจ้างกรมชลประทาน ระบบจะดึงข้อมูลบางส่วนและให้กรอกข้อมูลเพิ่มให้
   ครบทุกหัวข้อ ตามภาพที่ 6
- 2.3.2.2 การเพิ่มรายงานข้อมูลจัดซื้อจัดจ้างทั้งหมด โดยกรอกข้อมูลทุกหัวข้อ ตามภาพที่ 9

|                                                    | การเพิ่มข้อมูลรา<br>                                                              | ยงานจัดซื้อจัดจ้า<br>                                   | 2.3.2.1 ค้นหาข้อมูลที่มีการประกาศผลผู้                               | เชนะ หรือการประกาศ                         |
|----------------------------------------------------|-----------------------------------------------------------------------------------|---------------------------------------------------------|----------------------------------------------------------------------|--------------------------------------------|
|                                                    |                                                                                   |                                                         | ราคากลาง ในระบบจัดซื้อจัดจ้างกรมชล                                   | '<br>ประทาน ตามภาพที่ 6                    |
| า้นหาเพื่อดึงข้อมูลบางส่วนจ                        | ากประกาศผลผู้ชนะ หรือประกาศราคากลาง                                               | เ ในระบบจัดซื้อจัดจ้างกรมชลปร                           | ระทาน                                                                |                                            |
| ค้นหาขื่องานที่จัดซื้อจัดจ้าง                      |                                                                                   | วิธีจัดหา                                               | Ŧ                                                                    | ค้นหา                                      |
| วิธีซื้อหรือจ้าง                                   | เลือกวิธีการจัดซื้อจัดจ้าง 🔻                                                      | หน่วยงานเจ้าของงาน                                      | ส่วนจัดหาพัสดุ                                                       |                                            |
| จังหวัด                                            | กรุงเทพมหานคร                                                                     | สำนัก/กอง                                               | กองพัสดุ                                                             |                                            |
| ลขที่โครงการ/เลขที่ใบสั่งซื้อสั่ง<br>จ้าง          | กรอกข้อมูลเลขที่โครงการ/เลขที่ใบสั่งซื้อสั่งจ้าง                                  | เลขที่และวันที่ของสัญญาหรือ<br>ซ้อตกลงในการซื้อหรือจ้าง | กรอกข้อมูล                                                           |                                            |
| งานที่จัดซื้อหรือจ้าง                              | กรอกข้อมูลงานที่จัดซื้อหรือจ้าง                                                   |                                                         |                                                                      |                                            |
| วงเงินที่ซื้อหรือจ้าง                              | กรอกข้อมูลวงเงินที่ซื้อหรือจ้าง<br>(ให้กรอกได้เฉพาะตัวเลข ไม่ต้องใส่เครื่องหมาย,) | ราคากลาง                                                | กรอกข้อมูลราคากลาง<br>(ให้กรอกได้เฉพาะตัวเลข ไม่ต้องใส่เครื่องหมาย,) | 2.3.2.2 ก<br>เพิ่มรายงา                    |
| รายชื่อผู้เสนอราคาและราคาที่<br>เสนอ               | กรอกซ้อมูล                                                                        |                                                         |                                                                      | ข้อมูลจัดซื้อจ<br>จ้างทั้งหม<br>ตามถาพชื่อ |
|                                                    | ( ตัวอย่างการกรอกข้อมูล เก่งการช่าง=5,000,000,1                                   | นครพัสดุ=5,200,000 )                                    |                                                                      |                                            |
| ผู้ได้รับการคัดเลือกและราคาที่<br>ตกลงซื้อหรือจ้าง | กรอกข้อมูล                                                                        |                                                         |                                                                      |                                            |
|                                                    | ( ตัวอย่างการกรอกข้อมูล เก่งการช่าง=5,000,000,                                    | นครพัสดุ=5,200,000 )                                    |                                                                      |                                            |
| เหตุผลที่คัดเลือกโดยสรุป                           | กรอกข้อมูล                                                                        |                                                         |                                                                      |                                            |
| วันที่ลงนามสัญญาหรือข้อตกลง                        | เลือกวันที่ (กรุณากดเลือกวันที่ง<br>เท่านั้น)                                     | จากระบบ                                                 |                                                                      |                                            |
| ผู้บันทึกข้อมูล                                    | กรอกข้อมูล                                                                        | ตำแหน่ง                                                 | กรอกข้อมูล                                                           |                                            |
|                                                    | บันที                                                                             | ก์ก รี                                                  | เช็ดข้อมล                                                            |                                            |

ภาพที่ 5

## 2.3.2.1 <u>ค้นหาข้อมูลที่มีการประกาศผลผู้ชนะ หรือการประกาศราคากลาง ในระบบจัดซื้อ</u> <u>จัดจ้างกรมชลประทาน เพื่อดึงข้อมูลบางส่วนและให้บันทึกข้อมูลที่เกี่ยวข้อง</u> <u>เพิ่มเติม</u>

ค้นหาชื่องานที่จัดซื้อจัดจ้าง หรือค้นหาวิธีจัดหาที่ต้องการ กดปุ่ม
 ตามภาพที่ 6

## การเพิ่มข้อมูลรายงานจัดซื้อจัดจ้างตามแบบ สขร.1

ภาพที่ 6

 ปรากฏหน้าจอข้อมูลที่ดึงมาจากระบบจัดซื้อจัดจ้าง กรมชลประทาน <u>กดคลิกเลือกงานจัดซื้อจัดจ้างที่ต้องการรายงาน</u> ตามภาพที่ 7

 กรณีค้นหาชื่องานไม่พบ สามารถค้นหาย่อยจากช่อง <u>กรองข้อมูลจากการค้นหา</u> (คีย์ข้อมูลจากเลขที่ประกาศ หรือเรื่อง หรือวันที่ประกาศผลผู้ชนะ หรือวันที่ <u>ประกาศราคากลาง)</u> โดยคีย์ข้อมูลที่ต้องการค้นหาจากข้อมูลที่ปรากฏจากเลขที่ ประกาศ เรื่อง วันที่ประกาศผลผู้ชนะ หรือวันที่ประกาศราคากลาง

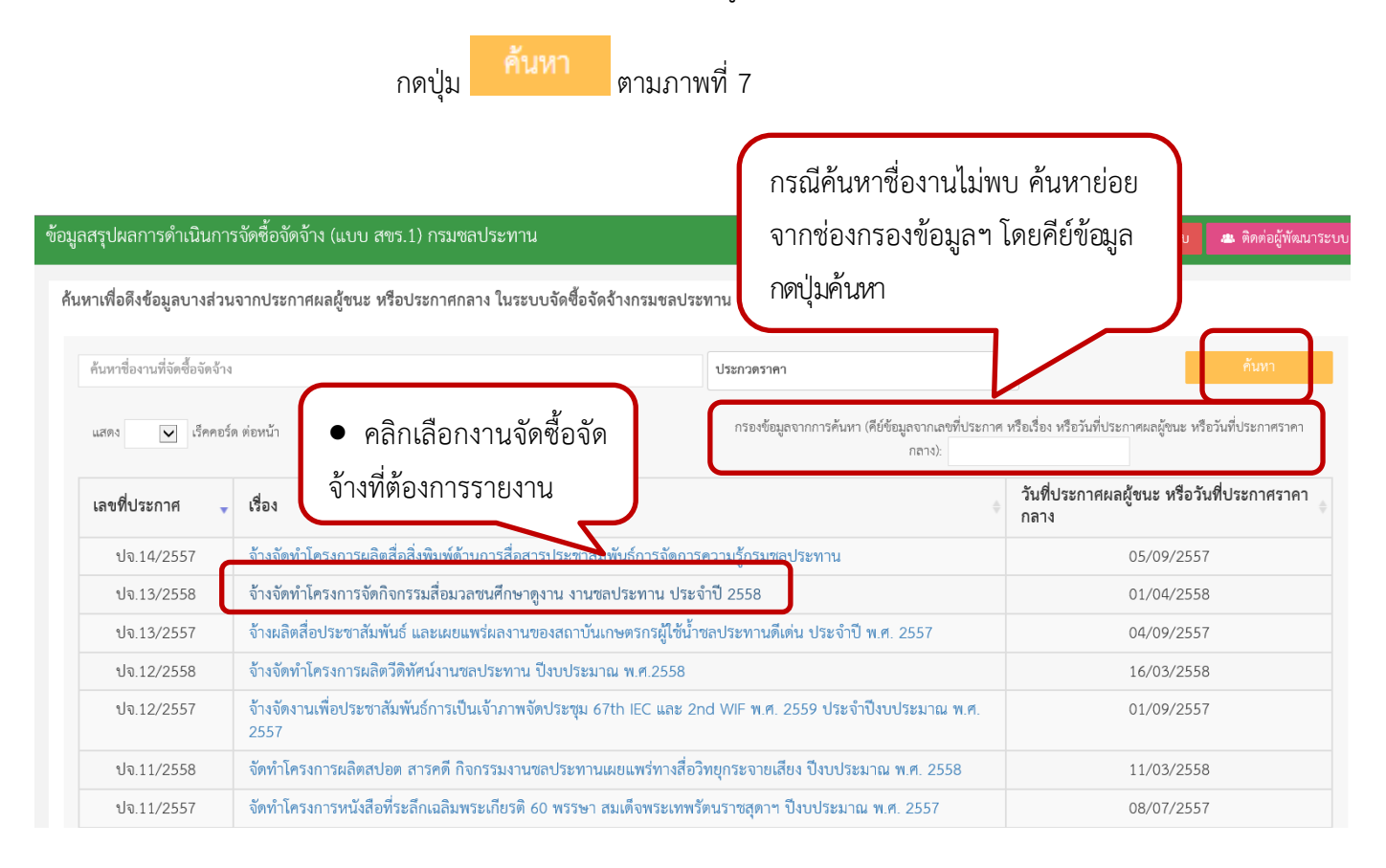

ภาพที่ 7

ดำเนินการตามภาพที่ 7 แล้วระบบดึงข้อมูลบางส่วนขึ้นมา และให้บันทึกข้อมูล
 ครบทุกช่อง กดปุ่ม
 บันทึก ตามภาพที่ 8

## การเพิ่มข้อมูลรายงานจัดซื้อจัดจ้างตามแบบ สขร.1

้ค้นหาเพื่อดึงข้อมูลบางส่วนจากประกาศผลผู้ชนะ หรือประกาศราคากลาง ในระบบจัดซื้อจัดจ้างกรมชลประทาน

| ค้นหาชื่องานที่จัดชื้อจัดจ้าง                      |                                                                              | ประกวดราคา                                              | ¥                                                                                       | ค้นหา |  |  |  |  |  |
|----------------------------------------------------|------------------------------------------------------------------------------|---------------------------------------------------------|-----------------------------------------------------------------------------------------|-------|--|--|--|--|--|
| วิธีซื้อหรือจ้าง                                   | ประกวดราคา                                                                   | หน่วยงานเจ้าของงาน                                      | ส่วนจัดหาพัสดุ                                                                          |       |  |  |  |  |  |
| จังหวัด                                            | กรุ่งเทพงหางคร                                                               | สำนัก/กอง                                               | กองพัสดุ                                                                                |       |  |  |  |  |  |
| เลขที่โครงการ/เลขที่ใบสั่งซื้อสั่ง<br>จ้าง         | กรอกข้อมูลเลขที่โครงการ/เลขที่ใบสั่งซื้อสั่งอ้าง                             | เลขที่และวันที่ของสัญญาหรือ<br>ข้อตกลงในการซื้อหรือจ้าง | กรอกข้อมูล                                                                              |       |  |  |  |  |  |
| งานที่จัดซื้อหรือจ้าง                              | งข้าง จ้างจัดทำโครงการจัดกิจกรรมสื่อมวลชนศึกษาดูงาน งานขลประทาน ประจำปี 2558 |                                                         |                                                                                         |       |  |  |  |  |  |
| วงเงินที่ซื้อหรือจ้าง                              | 500000.00<br>(ให้กรอกได้เฉพาะตัวเลข ไม่ต้องใส่เครื่องหมาย,)                  | ราคากลาง                                                | 0.00<br>(ให้กรอกได้เฉพาะตัวเลข ไม่ต้องใส่เครื่องหมาย,)                                  |       |  |  |  |  |  |
| รายชื่อผู้เสนอราคาและราคาที่<br>เสนอ               | บจก.ชน ชน =485000<br>( ตัวอย่างการกรอกข้อมูล เก่งการข่าง=5,000,000           | ),นครพัสดุ=5,200,000 )                                  | ļ                                                                                       |       |  |  |  |  |  |
| ผู้ได้รับการคัดเลือกและราคาที่<br>ตกลงซื้อหรือจ้าง | บจก.ชน ชน =485000<br>( ตัวอย่างการกรอกข้อมอ เก่งการข่าง=5 000 000 1          | นตรพัสด=5 200 000 )                                     | <i>d</i> i <i>d</i> i <i>d</i> i <i>d</i> i <i>d</i> i <i>d</i> i <i>d</i> i <i>d</i> i |       |  |  |  |  |  |
| เหตุผลที่คัดเลือกโดยสรุป                           | เป็นผู้เสนอราคาที่ดีที่สุด                                                   |                                                         |                                                                                         |       |  |  |  |  |  |
| วันที่ลงนามสัญญาหรือข้อตกลง                        | เลือกวันที่ (กรุณากดเลือกวันที่จ<br>เท่านั้น)                                | จากระบบ                                                 |                                                                                         |       |  |  |  |  |  |
| ผู้บันทึกข้อมูล                                    | กรอกซ้อมูล                                                                   | ดำแหน่ง                                                 | กรอกข้อมูล                                                                              |       |  |  |  |  |  |
|                                                    | บันที                                                                        | in รีเชี                                                | ตข้อมูล                                                                                 |       |  |  |  |  |  |

ภาพที่ 8

## 2.3.2.2 <u>การเพิ่มรายงานข้อมูลจัดซื้อจัดจ้างทั้งหมด</u> ป้อนรายละเอียดข้อมูล ดังนี้

- วิธีซื้อหรือจ้าง : เลือกวิธีที่ซื้อหรือจ้างเพื่อรายงาน
- เลขที่โครงการ/เลขที่ใบสั่งซื้อสั่งจ้าง : ระบุเลขที่โครงการจาก e-GP หรือเลขที่ใบสั่งซื้อสั่งจ้าง
- เลขที่และวันที่ของสัญญาหรือข้อตกลงในการซื้อหรือจ้าง : ระบุเลขที่และวันที่ของสัญญา
   หรือข้อตกลง พร้อมทั้งวัน เดือน ปี ที่ทำสัญญาหรือข้อตกลงนั้น
- งานที่จัดซื้อจัดจ้าง : ระบุชื่อของงานที่จัดซื้อจัดจ้าง
- วงเงินที่จะซื้อหรือจ้าง : ระบุวงเงินงบประมาณ
- ราคากลาง : ระบุวงเงินราคากลาง
- รายชื่อผู้เสนอราคาและราคาที่เสนอ : ระบุชื่อของผู้เสนอราคาทุกรายพร้อมราคาที่เสนอ
- ผู้ได้รับการคัดเลือกและราคาที่ตกลงซื้อหรือจ้าง:ระบุชื่อผู้ที่ได้รับการคัดเลือกและราคาที่ตกลงซื้อหรือจ้าง
- เหตุผลที่คัดเลือก : ระบุเหตุผลที่คัดเลือกผู้ขายหรือผู้รับจ้างรายนั้น
- วันที่ลงนามสัญญาหรือข้อตกลง : ระบุวันที่ลงนามสัญญาหรือข้อตกลง
- ผู้บันทึกข้อมูล : ระบุชื่อผู้บันทึกข้อมูล
- ดำแหน่ง : ระบุตำแหน่งผู้บันทึกข้อมูล

กดปุ่ม

ตามภาพที่ 9

| ค้นหาชื่องานที่จัดซื้อจัดจ้าง                   |                                                                |                                                         | T                                                      | ค้นหา |  |
|-------------------------------------------------|----------------------------------------------------------------|---------------------------------------------------------|--------------------------------------------------------|-------|--|
| วิธีซื้อหรือจ้าง                                | ตกลงราคา 🔻                                                     | หน่วยงานเจ้าของงาน                                      | ส่วนจัดหาพัสดุ                                         |       |  |
| จังหวัด                                         | กรังเทพมหายคร                                                  | สำนัก/กอง                                               | กองพัสด                                                |       |  |
| ลขที่โครงการ/เลขที่ใบสั่งซื้อสัง<br>จ้าง        | 60190123456                                                    | เลขที่และวันที่ของสัญญาหรือ<br>ข้อตกลงในการซื้อหรือจ้าง | ใบสั่งซื้อเลขที่ 1000/2560 ลว.12 ก.ย. 60               |       |  |
| งานที่จัดซื้อหรือจ้าง                           | ซื้อวัสดุของใช้สำนักงาน                                        |                                                         |                                                        |       |  |
| วงเงินที่ซื้อหรือจ้าง                           | 120000<br>(ให้กรอกได้เฉพาะตัวเลข ไม่ต้องใส่เครื่องหมาย,)       | ราคากลาง                                                | 120000<br>(ให้กรอกได้เฉพาะตัวเลข ไม่ต้องใส่เครื่องหมาย | ы,)   |  |
| รายชื่อผู้เสนอราคาและราคาที่<br>เสนอ            | ร้าน A = 110,000<br>ร้าน B = 115,000<br>ร้าน C = 130,000       |                                                         |                                                        |       |  |
|                                                 | ( ตัวอย่างการกรอกข้อมูล เก่งการข่าง=5,000,000,นค               | รพัสดุ=5,200,000 )                                      |                                                        |       |  |
| ได้รับการคัดเลือกและราคาที่<br>ตกลงซื้อหรือจ้าง | ຈັ້ງານ B = 115,000                                             |                                                         |                                                        |       |  |
|                                                 | ( ตัวอย่างการกรอกข้อมูล เก่งการช่าง=5,000,000,นคร              | พัสดุ=5,200,000 )                                       |                                                        |       |  |
| เหตุผลที่คัดเลือกโดยสรุป                        | ราคาถูกที่สุด                                                  |                                                         |                                                        |       |  |
| ที่ลงนามสัญญาหรือข้อตกลง                        | 12/09/2560 <b>(กรุณากดเลือกวันที่จาก</b><br>เท่านั้ <b>ม</b> ) | ຈະບບ                                                    |                                                        |       |  |
| ผ้บันทึกข้อมล                                   | พัสด                                                           | ตำแหน่ง                                                 | พัสด                                                   |       |  |

ส่วนพัฒนาระบบพัสดุ กองพัสดุ แก้ไขครั้งที่ 1 เดือน กันยายน 2560

 ดำเนินการตามภาพที่ 9 ปรากฏข้อมูลรายงานจัดซื้อจัดจ้างที่บันทึกไว้แล้วตามหน้าจอ สรุปผลดำเนินการจัดซื้อจัดจ้าง (แบบ สขร.1) ตามภาพที่ 10

| หาสรุปผลกา<br>หาสรุปผลก                  | รดาเนนการจดซอจด<br>ารดำเนินการจัดซื้อจัด                                                         | กจาง (แบบ สข<br>เจ้าง (แบบ สขร   | ร.1) กรมชล<br>.1) เริ่มบันที | าบระทาน<br>กข้อมูลตั้งแต่           | สัญญาลงนามวันที่ 1 สิงหาเ                                | คม 2560                                                                            | เพิ่มขั้ง                                           | อมูลรายงานจัดชื่อจัดจ้าง 🥊               | 🕞 ออกจากระบบ             | 🦀 ติดต่อผู้พัฒา         |
|------------------------------------------|--------------------------------------------------------------------------------------------------|----------------------------------|------------------------------|-------------------------------------|----------------------------------------------------------|------------------------------------------------------------------------------------|-----------------------------------------------------|------------------------------------------|--------------------------|-------------------------|
| ส่วนจัดหา<br>กดเลือกวิธีกา<br>เมายเหตุ : | า <b>พัสดุ</b><br>รงัดหา<br>แก้ไข <mark>/</mark> เพื่อม<br>ยกเลิกสัญญาหรื<br>ลบ a กรณ <u>ีบั</u> | นก็ไขรายงา<br>อข้อตก<br>บรีฟ กับ | กดเลือ<br>จัดจ้า<br>(ตั      | กชื่องาา<br>เงที่ต้อง<br>ว์วอักษรวั | นที่จัดซื้อหรือ<br>การดูข้อมูล<br>สีน้ำเงิน)             | ไขูญาหรือข้อตกลง (กรุณาระบุวันให้ธ<br>ถึง วัน<br>ลิกสัญญาหรือข้อตกลงในผลจัดซื้อจัด | ยู่ในช่วงเดือนเดียวกัน)<br>ที่<br>อ้างรายงานการนั้น | LL319-35                                 | <del>ถ้าง</del> ดูรายงาน |                         |
| ลมพี่โครงการ/เ                           | งานที่จัดซื้อหรือจัดอ้าง                                                                         | วงเงินชีอะชื้อหรืออ้าง           | ราคากลาง                     | <b>วรีชื้อหรือ</b> ถ้าง             | รายชื่อผู้เสบอราคาและราคาที่เสบอ                         | ย่ได้วับคัดเสือกและราคาที่ตกลงซื้อหรือด้าง                                         | เหตุผลที่คัดเสือกโดยสรป                             | เลขที่และวับที่ของสัญญาหรือข้อขกองไบก    | าร! วันชี่ลงบามสัญเ      | ดำเนินการ               |
| 50190123456                              | ซื้อวัสดุของใช้สำนักงาน                                                                          | 120,000.00                       | 120,000.00                   | ตกลงราคา                            | ร้าน A = 110,000<br>ร้าน B = 115,000<br>ร้าน C = 130,000 | ช้าน B = 115,000                                                                   | ราคาถูกที่สุด                                       | ใบสังขี้อเลขที่ 1000/2560 ลว.12 ก.ย. 60  | 0 12/09/2560             | × × 8                   |
| 50076265020                              | จ้างซ่อมเปลี่ยนถ่ายน้ำมัน                                                                        | 11,371.43                        | 11,371.43                    | ตกลงราคา                            | บริษัท อีซูชุแลงฟ้า จำกัด = 11371.4                      | บริษัท อีซูชุแลงฟ้า จำกัด = 11371.43                                               | ปฏิบัติลูกต้องตามเงื่อนไซที่กำเ                     | ใบสังจ้างเลจที่ 46/2560 จ.สพศ. ลว. 29 ส. | n.6 29/08/2560           | <ul> <li>× 8</li> </ul> |
|                                          | ă                                                                                                |                                  |                              |                                     | 2 2 6 8                                                  | X. X. A. Q                                                                         |                                                     | 1 v 8                                    |                          |                         |

## ภาพที่ 10

สามารถดูข้อมูลรายงานที่บันทึกไว้กดเลือกชื่องานที่จัดซื้อหรือจัดจ้างที่ต้องการดู

ข้อมูล (ตัวอักษรสีน้ำเงิน) ตามภาพที่ 10 ปรากฏข้อมูลรายงานจัดซื้อจัดจ้างตามแบบ สขร.1 เพื่อดูข้อมูลที่ได้บันทึกไว้ ตามภาพที่ 11

|                                                    | ข้อ                                                      | มูลรายงานจัดซื้อจัดจ้างตามแบบ สา                        | ขร.1                                     |
|----------------------------------------------------|----------------------------------------------------------|---------------------------------------------------------|------------------------------------------|
| วิธีซื้อหรือจ้าง                                   | ตกลงรัาคา                                                | หน่วยงานเจ้าของงาน                                      | ส่วนขัดหาพัสดุ                           |
| จังหวัด                                            | กรุงเทพมหานคร                                            | สำนัก/กอง                                               | กองพัสดุ                                 |
| เลขที่โครงการ/เลขที่ใบสั่งซื้อสั่ง<br>จ้าง         | 60190123456                                              | เลขที่และวันที่ของสัญญาหรือ<br>ข้อตกลงในการซื้อหรือจ้าง | ใบสั่งซื้อเลขที่ 1000/2560 ลว.12 ก.ย. 60 |
| งานที่จัดซื้อหรือจ้าง                              | ซื้อวัสดุของใช้สำนักงาน                                  |                                                         |                                          |
| วงเงินที่ซื้อหรือจ้าง                              | 120000.00                                                | ราคากลาง                                                | 120000.00                                |
| รายชื่อผู้เสนอราคาและราคาที่<br>เสนอ               | ร้าน A = 110,000<br>ร้าน B = 115,000<br>ร้าน C = 130,000 |                                                         |                                          |
| ผู้ได้รับการคัดเลือกและราคาที่<br>ตกลงซื้อหรือข้าง | ร้ำน B = 115,000                                         |                                                         |                                          |
| เหตุผลที่คัดเลือกโดยสรุป                           | ราคาถูกที่สุด                                            |                                                         |                                          |
| วันที่ลงนามสัญญาหรือข้อตกลง                        | 12/09/2560                                               |                                                         |                                          |
| ผู้บันทึกข้อมูล                                    | พัสทุ                                                    | ต่ำแหน่ง                                                | พัตดุ                                    |
|                                                    |                                                          | ภาพที่ 11                                               |                                          |

2.4 **หัวข้อดำเนินการ แสดงสถานะ 3 แบบ** ตามภาพที่ 12

2.4.1 แก้ไข เพื่อแก้ไขรายงานการบันทึกผลจัดซื้อจัดจ้างรายการนั้น
 2.4.2 ยกเลิกสัญญาหรือข้อตกลง เมื่อกรมบอกอนุมัติยกเลิกสัญญาหรือข้อตกลงให้
 รายงานการยกเลิกสัญญาหรือข้อตกลงในผลจัดซื้อจัดจ้างรายการนั้น
 2.4.3 ลบ กรณีบันทึกรายงานผลจัดซื้อจัดจ้างซ้ำหรือผิดพลาด

| 1                                               | รตาเนนการจดซอจ                                                                                                    | งด <del>งาง (</del> แบบ สขร                                                                                                    | 1.1) กรมชล                                                                                 | เบระทาน                                                                                     |                                                                                                    |                                                                                                    | เพิ่มข้า                                                                                      | อมูลรายงานจัดชื่อจัดจ้าง 🥊                                                                                             | · G                                            | ออกจากระบบ                                         | 🤷 ติดต่อผู้พัง              |
|-------------------------------------------------|----------------------------------------------------------------------------------------------------|----------------------------------------------------------------------------------------------------|--------------------------------------------------------------------------------------------|---------------------------------------------------------------------------------------------|----------------------------------------------------------------------------------------------------|----------------------------------------------------------------------------------------------------|-----------------------------------------------------------------------------------------------|----------------------------------------------------------------------------------------------------|------------------------------------------------|----------------------------------------------------|-----------------------------|
| าสรุปผลกา                                       | ารดำเนินการจัดซื้อจั                                                                                                    | วัดจ้าง (แบบ สขร.)                                                                                                    | 1) ເรີ່ມບັนทึ                                                                              | กข้อมูลตั้งแต่                                                                              | สัญญาลงนามวันที่ 1 สิงหา                                                                                                    | คม 2560                                                                                                    |                                                                                               |                                                                                                    |                                                |                                                    |                             |
| ส่วนจัดหา                                       | าพัสดุ                                                                                                    |                                                                                                    |                                                                                            |                                                                                             |                                                                                                    |                                                                                                    |                                                                                               |                                                                                                    |                                                |                                                    |                             |
| 1                                               | <u>ت</u>                                                                                                    |                                                                                                    | ค้นหาวั                                                                                    | ันที่ลงนามสัญญ                                                                              | บาหรือข้อตกลง หรือวันที่ยกเลิก                                                                                                    | เส้ญญาหรือข้อตกลง (กรุณาระบุวันให้อ                                                                                                    | เยู่ในช่วงเดือนเตียวกัน)                                                                      |                                                                                                    | เสดงผลซ้อม                                     | มลการจัดชื่อจัดจ้                                  | าง ดรายงาา                  |
| เดเลอกวธการ                                     | รจดหา                                                                                                    |                                                                                                    |                                                                                            | ต่งแ                                                                                        | ท่วันที่                                                                                                    | ถึง วัน                                                                                                    | ที่                                                                                           |                                                                                                    |                                                | u                                                  |                             |
|                                                 | ยกเลิกสัญญาห่<br>ลน กรณีข                                                                                                    | อ <u>แก่ไขรายงานการบับ</u><br>เรือข้อตกลง 💌 เมื่อ<br>บันทึกรายงานผลจัดจี่                                                      | <u>มทก</u> ผลจดซอะ<br>อกรมบอกอนุ<br>โอจัดจ้างซ้ำห                                          | จัดจ้างรายการง<br>มัติยกเสิกสัญญ<br>เรือผิดพลาด                                             | วัน<br>าหรือข้อตกลงให้ <u>รายงานการย</u> ก                                                                                                    | <u>แลิกสัญญาหรือข้อตกลง</u> ในผลจัดซื้อจัด                                                                                                    | จ้างรายงานการนั้น                                                                             |                                                                                                    |                                                |                                                    |                             |
|                                                 | แกเข 🧹 เพล<br>ยกเลิกสัญญาห่<br>ลบ 💼 กรณี                                                                                     | อ <u>แก่เขรายงานการบบ</u><br>เรือข้อตกลง 🗙 เมื่อ<br>บันทึกรายงานผลจัดชื่                                                       | <u>เทก</u> ผลจัดซอ<br>อกรมบอกอนุ<br>ชื้อจัดจ้างซ้ำห                                        | จัดจ้างรายการง<br>มัติยกเสิกสัญญ<br>เ <u>รือฝิดพลาด</u>                                     | วัน<br>าหรือข้อตกลงให <u>้รายงานการย</u> ก                                                                                                    | <u>แล็กสัญญาหรือข้อตกลง</u> ในผลจัดซื้อจัด                                                                                                    | จ้างรายงานการนั้น                                                                             |                                                                                                    |                                                | (                                                  |                             |
| ษ <b>ที่โค</b> รงการ/เ                          | นกเขียวไหน<br>ยกเลิกสัญญาห่<br>ลบ<br>อกรณี <u>:</u><br>งานที่จักชื่อหรือจักจำง                                               | อ <u>แก่เขรายงานการบบ</u><br>เรือซ้อตกลง 🗙 เมื่อ<br><u>บันทึกรายงานผลจัดซึ่</u><br>วงเนิ <del>นทีจะซื้อหรือจ้า</del> ง         | <u>เทก</u> ผลจดซอะ<br>อกรมบอกอนุ<br>ชื้อจัดจ้างซ้ำห<br>ราคากลาง                            | จัดจ้างรายการง<br>มัติยกเลิกสัญญ<br>เ <u>รือผิดพลาด</u><br>วิร <del>ีซื้อหรือจ้าง</del>     | มัน<br>าหรือข้อตกลงให้ <u>รายงานการยก</u><br>รายชื่อผู้เสนอราคาและราคาที่เสนอ                                                                                                    | <u>แล็กสัญญาหรือข้อตกลง</u> ในผลจัดซื้อจัด<br>ผู้ได้วับคัดเรือกและราหาที่ตกองซื้อหรือจ้าง                                                                          | จ้างรายงานการนั้น<br>เหตุผลที่คืดเลือกโดยสาป                                                  | เลขที่และวันที่ของลัญญาหรือข้อคก                                                                                       | เลงในการ                                       | วันที่ลงมามสัญร                                    | ดำเนินการ                   |
| <del>หรีโครงการ/เ</del><br>190123456            | ณาเข้ นาเข้ นาเข้<br>ยกเลิกสัญญาห<br>ลบ อกรณี<br>รานที่จักชื่อหรือจักจำง<br>ชื่อวัสกุของใช้สำนักงาน                          | อ <u>แกเขรายงานการบง</u><br>เรือข้อตกลง 😦 เมื่<br>บันทึกรายงานผลจัดชื่<br>วงเงินทีจะชื่อหรือจ้าง<br>120,000.00                 | <u>เทก</u> ผลจดซอะ<br>อกรมบอกอนุ<br><u>ชื้อจัดจ้างซ้ำห</u><br>ราคากลาง<br>120,000.00       | จัดจัจงรายการข<br>มัติยกเลิกสัญญ<br>เรือมิตพลาด<br>วิรีซื้อหรือจ้าง<br>ตกลงราคา             | มัม<br>าหรือข้อตกลงให้ <u>รายงานการยก</u><br>ราษขึ้อผู้เสนอราคาและราคาที่เสนอ<br>ร้าน A = 110,000<br>ร้าน B = 115,000<br>ร้าน C = 130,000                                        | <u>แล็กสัญญาหรือข้อตกลง</u> ในผลจัดซื้อจัด<br>ผู้ได้รับคัดเสียกและวาคาทีตกละซื้อหรือจำง<br>ร้าน 8 = 115,000                                                        | จ้างรายงานการนั้น<br>เหตุแต่ที่คือเรือกโดยสรุป<br>ราคาถูกที่ถุด                               | เ <del>ละที่และวันที่ของสัญญาหรือร้อด</del> ภ<br>ในลังชื่อเลงที่ 1000/2560 ตา.12                                       | าลงในการ <sup>ะ</sup> รั<br>ก.ย. 60            | วันที่องมามลัญเ<br>12/09/2560                      | ທຳເນີນກາະ                   |
| <b>ษที่โครงการ/เ</b><br>1190123456<br>076265020 | ณาเข้ เพาะ<br>ยกเลิกลัญญาห<br>ลบ อิกรณีร<br>รามที่จัดซึ่งหรือจักร้าง<br>ซื้อวัสกุของใช้สำนักงาน<br>จำเหชือมเปลี่ยนถ่ายน้ำมัน | อ <u>แก่เขรายงานการน</u> ร<br>เรือซ้อตกลง x เมื่<br>นับบทึกรายงานผลจัดร์<br>วงเงินที่จะชื้อหรือจ้าง<br>120,000.00<br>11,371.43 | <u>เขก</u> ผลจดซอะ<br>อกรมบอกอนุ<br>ชื่อจัดจ้างซ้ำห<br>ราคากลาง<br>120,000.00<br>11,371.43 | จัดจั๋างรายการข<br>มัติยกเลิกสัญญ<br>เรือมิดพลาด<br>วรีซื้อหรือข้าง<br>ตกลงราคา<br>ตกลงราคา | มีม<br>าหรือข้อตกลงให้ <u>รายงานการย</u> (<br>รายชื่อผู้เสนอราคาและราคาที่เสนอ<br>ร้าน A = 110,000<br>ร้าน B = 115,000<br>ร้าน C = 130,000<br>ปริษัท อีฐพุฒหาที่ จำกัด = 11371.4 | <u>แล๊กสัญญาหรือข้อตกลง</u> ในผลจัดซื้อจัด<br><mark>ผู้ได้วับคัดเสียกและราคาที่ตกละซื้อหรือจ้าง</mark><br>ร้าน B = 115,000<br>บริษัท ชีซูนุและฟ้า จำกัด = 11371.43 | ข้างรายงานการนั้น<br>เหตุแต่สึดหลีอกโดยสาป<br>ราคาถูกที่อุด<br>ปฏิบัติถูกต้องคามเงื่อบไฟที่กา | <mark>และที่และวันที่ของรัญญาหรือข้อคก</mark><br>ใบลังชื่อเลงที่ 1000/2560 ค.า.121<br>ใบส์เข้าและที่ 46/2560 ข.ลาด. คว | <mark>เลงในการ</mark><br>ก.ย. 60<br>. 29 ส.ค.6 | <b>วันที่ลงนามลัญเ</b><br>12/09/2560<br>29/08/2560 | คำเนินการ<br>< × 8<br>< × 8 |

ภาพที่ 12

2.4.1 กดปุ่มแก้ไข <mark>ข</mark>ตามภาพที่ 12 เพื่อ<u>แก้ไขรายงานการบันทึก</u>ผลจัดซื้อจัดจ้างรายการนั้น จากนั้นกดปุ่ม <sup>บันทึก</sup> สามารถแก้ไขเปลี่ยนแปลงข้อมูลที่บันทึกได้ในช่องที่เป็นสีขาว ตามภาพที่ 13

|                                                    | แก้ไขข้อมูลรายงานจัดซื้อจัดจ้างตามแบบ สชร.1                                                                                                    |                                    |                                                 |               |                            |                 |   |  |  |  |  |  |  |
|----------------------------------------------------|----------------------------------------------------------------------------------------------------|------------------------------------|-------------------------------------------------|---------------|----------------------------|-----------------|---|--|--|--|--|--|--|
| วิธีซื้อหรือจ้าง                                   | ตกลงราคา                                                                                                    |                                    | หน่วยงานเจ้าของ                                 | งาน           | ส่วนจัดหาพัสดุ             |                 |   |  |  |  |  |  |  |
| จังหวัด                                            | กรุงเทพมหานคร                                                                                                    |                                    | สำนัก/                                          | ึกอง          | กองพัสดุ                   |                 |   |  |  |  |  |  |  |
| เลขที่โครงการ/เลขที่ไบสั่งซื้อสั่งจ้าง             | 60190123456                                                                                                    |                                    | เลขที่และวันที่ของสัญญาหรื<br>ตกลงในการซื้อหรือ | อข้อ<br>เจ้าง | ใบสั่งซื้อเลขที่ 1000/2560 | ) ลว.12 ก.ย. 60 |   |  |  |  |  |  |  |
| งานที่จัดซื้อหรือจ้าง                              | ชื่อวัสดุของใช้สำนักงาน                                                                                                    | ชื่อวัสดุของใช้สำนักงาน            |                                                 |               |                            |                 |   |  |  |  |  |  |  |
| วงเงินที่ซื้อหรือจ้าง                              | วงเงินที่ชื้อหรือจ้าง 120000.00 ราคากลาง 120000.00<br>(ให้กรอกได้เฉพาะตัวเลข ไม่ต้องไส่เครื่องหมาย,) (ให้กรอกได้เฉพาะตัวเลข ไม่ต้องไส่เครื่องหมาย,) |                                    |                                                 |               |                            |                 |   |  |  |  |  |  |  |
| รายชื่อผู้เสนอราคาและราคาที่เสนอ                   | ( ชัวอย่างการกรอกช้อมูล เก่ง                                                                                                    | การข่าง=5,000,000,นครพัสดุ=5       | ;200,000 )                                      |               |                            |                 |   |  |  |  |  |  |  |
| ผู้ได้รับการคัดเลือกและราคาที่ตกลง<br>ชื่อหรือจ้าง | (ร้าน B = 115,000                                                                                                    | การต่าง - 6 000 000 เปลรตัวสุด - 6 | 200.000 )                                       |               |                            |                 |   |  |  |  |  |  |  |
| เหตุผลที่คัดเสือกโดยสรป                            | ( ตรอยางปลด                                                                                                    | การชาง=5,000,000,นครพสตุ=5         | ,200,000 )                                      |               |                            |                 | _ |  |  |  |  |  |  |
| วันที่ลงนามสัญญาหรือข้อตกลง                        | 12/09/2560                                                                                                    | (กรุณากดเลือกวันที่จากระบบเข       | ท่านั้น)                                        |               |                            |                 | ) |  |  |  |  |  |  |
| ผู้บันทึกข้อมูล                                    | พัสดุ                                                                                                    |                                    | ตำแ                                             | หน่ง          | พัสดุ                      |                 |   |  |  |  |  |  |  |
|                                                    |                                                                                                    | บันทึก                             |                                                 | รีเช็ดว่      | ข้อมูล                     |                 |   |  |  |  |  |  |  |

ภาพที่ 13

- 2.4.2 กดปุ่มยกเลิกสัญญาหรือข้อตกลง ตามภาพที่ 12 เมื่อกรมบอกอนุมัติยกเลิกสัญญาหรือ ข้อตกลงให<u>้รายงานการยกเลิกสัญญาหรือข้อตกลง</u>ในผลจัดซื้อจัดจ้างรายการนั้น ปรากฏ กล่องข้อความให้ระบุ ดังนี้
  - ระบุเหตุผลในการยกเลิก
  - กดเลือกวันที่อนุมัติยกเลิกสัญญาหรือข้อตกลง (กรุณากดเลือกวันที่จากระบบเท่านั้น) ตามภาพที่ 15
  - ระบุชื่อผู้บันทึกยกเลิกรายงาน
  - ระบุตำแหน่งผู้บันทึกยกเลิก

กดปุ่ม <sup>บันทึก</sup> ตามภาพที่ 14

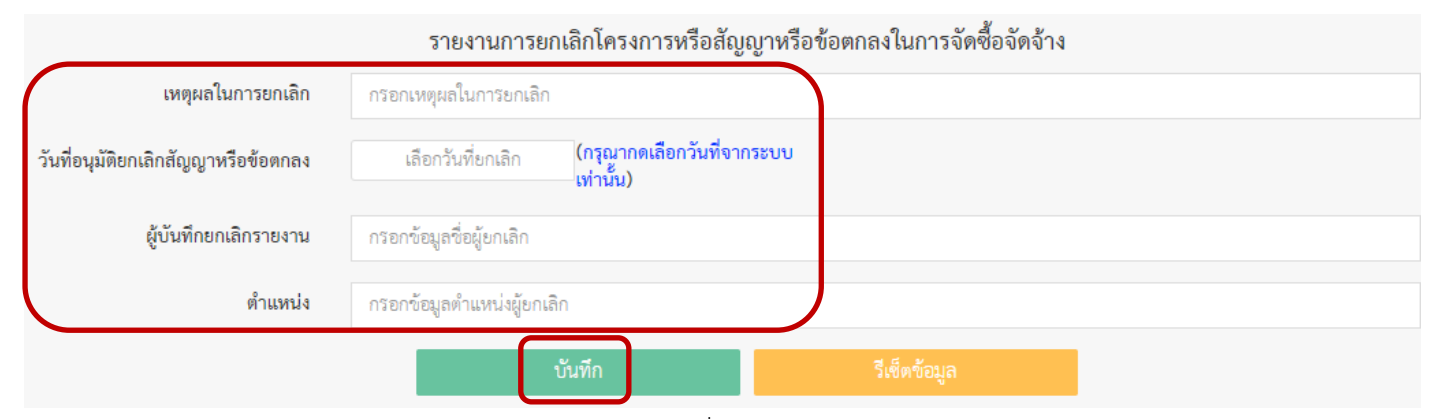

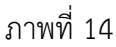

| วันที่อนุมัติยกเลิกสัญญาหรือข้อตกลง |    | เลือ | กวันเ | ที่ยกเลื | ลิก  | (  | កទុណ្ឌ | ากดเลือกวันที่จากระบบ  |
|-------------------------------------|----|------|-------|----------|------|----|--------|------------------------|
|                                     | «  |      | กันย  | ายน      | 2560 |    | *      | )                      |
| ผู้บันทึกยกเลิกรายงาน               | อา | ຈ    | อ     | W        | พฤ   | ศ  | ส      |                        |
|                                     | 27 | 28   | 29    | 30       | 31   | 1  | 2      |                        |
| ตำแหน่ง                             | 3  | 4    | 5     | 6        | 7    | 8  | 9      |                        |
|                                     | 10 | 11   | 12    | 13       | 14   | 15 | 16     |                        |
|                                     | 17 | 18   | 19    | 20       | 21   | 22 | 23     |                        |
|                                     | 24 | 25   | 26    | 27       | 28   | 29 | 30     |                        |
| 13,364,000.00 14,004,000. E-E       | 1  | 2    | 3     | 4        | 5    | 6  | 7      | 000 บริษัท มันนี้ เบ็บ |

ภาพที่ 15

 เมื่อบันทึกยกเลิกการรายงานแล้วตามภาพที่ 14 หัวข้อดำเนินการสถานะจะเปลี่ยน ยกเลิก 12/09/2560 พร้อมวันที่อนุมัติยกเลิกสัญญาหรือข้อตกลง และปรากฏข้อความว่า

(ยกเลิกโครงการหรือสัญญาหรือข้อตกลงในการซื้อหรือจ้าง) ตัวอักษร<u>สีแดง</u> ในช่องเลขที่และ วันที่ของสัญญาหรือข้อตกลงในการซื้อหรือจ้าง ตามภาพที่ 16

| อมูลสรุปผลการดำ    | แนินการจัดชื่อจัดจ้าง (แเ                           | บบ สชร.1) กรมชลป'                                    | ระทาน                           |                  |                                                          |                                                   |                                   | เพิ่มข้อมูลรายงานจัดซื้อจัดจ้าง 🥊                         | 🕒 ออกจากระบบ           | 👛 ติดต่อผู้พัฒน                   |
|--------------------|-----------------------------------------------------|------------------------------------------------------|---------------------------------|------------------|----------------------------------------------------------|---------------------------------------------------|-----------------------------------|-----------------------------------------------------------|------------------------|-----------------------------------|
| ค้นหาสรุปผลการดำ   | ่าเนินการจัดซื้อจัดจ้าง (แบ                         | บ สขร.1) เริ่มบันทึกข้                               | ้อมูลตั้งแต่สัญญ                | าลงนามวันที่ 1   | สิงหาคม 2560                                             |                                                   |                                   |                                                           |                        |                                   |
| ส่วนจัดหาพัส       | สดุ                                                 |                                                      |                                 |                  |                                                          |                                                   |                                   |                                                           |                        |                                   |
|                    |                                                     |                                                      |                                 | ค้นหาวันที่ลงน   | ามสัญญาหรือข้อตกลง หรือวันที่ยกเลิกสั                    | ญญาหรือข้อตกลง (กรุณาระบุวันให้อยู่ในช่วงเพีย     | วนเที่ยวกัน)                      |                                                           | คงผลข้อมลการจัดซื้อจัด | เจ้าง ดรายงาน                     |
| 10000175113001     | N.1                                                 |                                                      |                                 | ตั้งแต่          | วันที                                                    | ถึง วันที                                         |                                   |                                                           |                        | -                                 |
| เลชที่โครงการ/เลชโ | ลบ 👩 กรณี <u>บันทีก</u><br>งานที่จัดซื้อหรือจัดจ้าง | รายงานผลจัดซื้อจัดจ้างซื้<br>วงเงินที่จะซื้อหรือจ้าง | <u>ใหรือผิดพลาด</u><br>ราตากตาง | วิชีชื่อหรือจ้าง | รายชื่อผู้เสนอรากาและรากาที่เสนอ                         | ผู้ได้รับคัดเลือกและราคาที่ตกลงซื้อหรือจ้าง       | เหตุมถที่ตัดเลือกโดยสรุป          | เลขที่และวันที่ของสัญญาหรือชัดตกลงในการซื้อหรือ           | วันที่ดงนามสัญญา       | ด้าเนินการ                        |
| 60190123456        | ซื้อวัสดุของใช้สำนักงาน                             | 120,000.00                                           | 120,000.00                      | ตกสงราคา         | ร้าน A = 110,000<br>ร้าน B = 115,000<br>ร้าน C = 130,000 | ช้าน B = 115,000                                  | ราคาถูกที่สุด                     | ใบสังขี้อเลขที่ 1000/2560 ลว.12 ก.ย. 60 <b>(ยกเลิกไทร</b> | 12/09/2560             | <mark>ยกเสิก</mark><br>12/09/2560 |
| 60076265020        | จ้างช่อมเปลี่ยนถ่ายน้ำมันเครือ                      | 11,371.43                                            | 11,371.43                       | ตกสงชาคา         | บริษัท อีรูขุแลงทั่า จำกัด = 11371.43                    | บริษัท อีซูชุและทำ จำกัด = 11371.43               | ปฏิบัติถูกต้องตามเงื่อนใจที่กำหนด | ใบสังจ้างเลขที่ 46/2560 จ.สพด. ลว. 29 ส.ค.60              | 29/08/2560             | / × 8                             |
| 60076022270        | ชื่อวัสดุทางสายโทรศัพท์ ตว.9                        | 58,620.00                                            | 58,620.00                       | ตกสงราคา         | ร้านขันหร่เจริญ เทรคดิ้ง = 58375.50                      | ร้ามจันหร่เจริญ เทรคดิ้ง = 58375.50               | ปฏิบัติถูกต้องตามเงื่อนไขที่กำหนด | ใบสังขึ้อเลขที่ 105/2560 สพด. สว.29 ส.ค.60                | 29/08/2560             | / × 8                             |
| 60076031760        | ชื่อวัสดุคอมพิวเตอร์ ตว.97/2!                       | 38,235.00                                            | 38,235.00                       | ตกสงราคา         | ห้างหุ้นส่วนจำกัด เอส.ที.รุ่งเรื่องทรัพย์ = 38           | ห้างหุ้นส่วนจำกัด เอส.ที.รุ่งเชื่องทรัพย์ = 38235 | ปฏิบัติถูกต้องตามเงื่อนใจที่กำหนด | ใบสังขี้อเลขที่ 104/2560 (สพค.) สว.29 ส.ค.60              | 29/08/2560             | <ul> <li>× 8</li> </ul>           |
|                    |                                                     |                                                      |                                 |                  |                                                          | 2                                                 |                                   |                                                           |                        |                                   |

ภาพที่ 16

## 2.4.3 **กดปุ่มลบ** ตามภาพที่ 12 กรณีบั<u>นทึกรายงานผลจัดซื้อจัดจ้างซ้ำหรือผิดพลาด</u> ปรากฏกล่องข้อความให้ระบุ ดังนี้

- ระบุเหตุผลในการลบ
- ระบุชื่อผู้ลบข้อมูล

เป็น

ระบุตำแหน่งผู้ลบข้อมูล

บันทึก ตามภาพที่ 17 กดป่ม

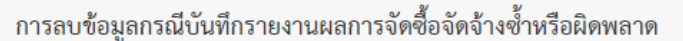

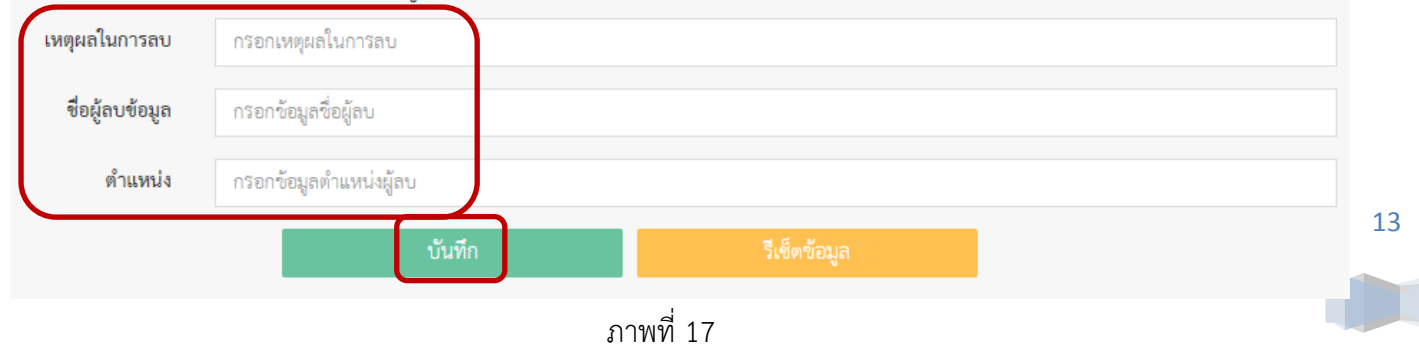

## การดูรายงานและพิมพ์รายงานสรุปผลดำเนินการจัดซื้อจัดจ้างในรอบเดือน (แบบ สขร.1)

## 3.1 เลือกค้นหาวันที่ลงนามสัญญาหรือข้อตกลง หรือวันที่ยกเลิกสัญญาหรือข้อตกลง (กรุณาระบุวัน

**ให้อยู่ในช่วงเดือนเดียวกัน)** หรือกดเลือกวิธีการจัดหาที่ต้องการ ตามภาพที่ 18

| หาสรุปผลการดำเนินการจั         | ัดซื้อจัดจ้าง | (แบบ สข                                               | s.1) ເ <del>ີ</del> ້່ານບ້າ                                                    | มทึกข้อมูลตั้งแต่สัญญ′                                                                                | าลงนามวันที่ 1 สิงหาคม 2                                                               | 560                                                          |                                     |             |                                 |
|--------------------------------|---------------|-------------------------------------------------------|--------------------------------------------------------------------------------|----------------------------------------------------------------------------------------------------|----------------------------------------------------------------------------------------|--------------------------------------------------------------|-------------------------------------|-------------|---------------------------------|
| ส่วนจัดหาพัสดุ                 |               |                                                       |                                                                                |                                                                                                    |                                                                                        |                                                              | <b>`</b>                            |             |                                 |
| กดเลือกวิธีการจัดหา<br>        |               | ค้นหาวัน<br><u>นการบันที</u><br>× เมือก<br>แผลจัดซื้อ | เฟิ่ลงนามสัถุ<br>01/08<br><u>ก</u> ผลจัดซื้อจั<br>เรมบอกอนุมั<br>จัดจ้างซ้ำหรี | มูญาหรือข้อตกลง หรือวัน<br>ช่วงเพื<br>3/2560<br>ดจ้างรายการนั้น<br>ดิยกเลิกสัญญาหรือข้อตก<br>อมิดพลาด | ที่ยกเลิกสัญญาหรือข้อตกลง (r<br>อนเดียวกัน)<br>ถึง 31/08/<br>ลงให้รายงานการยกเลิกสัญญา | ารุณาระบุวันให้อยู่ใน<br>2560<br>เ <u>หรือซ้อตกลง</u> ในผลจั | แส<br>ดซื้อจัดจ้างรายงานการนั้น     | ดงผลข้อมูลก | ารจัดซื้อจัดจ้าง<br>ดูรายงาน    |
| e-Auction<br>e-Market          | •             | ราคากลา                                               | วิธีซื้อหรือจ้า                                                                | รายชื่อผู้เสนอราคาและราค                                                                              | ผู้ได้รับคัดเลือกและราคาที่ตกลงซื้อง                                                   | เหตุผลที่คัดเลือกโดยส <sup>.</sup>                           | เลขที่และวันที่ของสัญญาหรือข้อตก    | วันที่ลงนาม | ดำเนินการ                       |
| 501901234 ซื้อวัสดุของใช้สำนัก | 120,000.00    | 120,000.0                                             | ตกลงราคา                                                                       | ร้าน A = 110,000<br>ร้าน B = 115,000<br>ร้าน C = 130,000                                              | ร้าน B = 115,000                                                                       | ราคาถูกที่สุด                                                | ใบสั่งซื้อเลซที่ 1000/2560 ลว.12 ก. | 12/09/2560  | <mark>ยกเลิก</mark><br>12/09/25 |
| 500762650 จ้างซ่อมเปลี่ยนถ่าย  | 11.371.43     | 11,371.4                                              | ตกลงราคา                                                                       | บริษัท อีซชแลงฟ้า จำกัด = 1                                                                           | บริษัท อีชชแสงฟ้า จำกัด = 11371.4                                                      | ปฏิบัติถกต้องตามเงื่อนไ                                      | ใบสั่งจ้างเลขที่ 46/2560 จ.สพด. ลว. | 29/08/2560  |                                 |

ภาพที่ 18

3.2 กดปุ่ม <sup>แสดงผลข้อมูลการจัดชื่อจัดจ้าง</sup> เพื่อดึงข้อมูลที่ได้เลือกไว้จากภาพที่ 19 และกดปุ่ม <sup>ดูรายงาน</sup> เพื่อดูรายงานสรุปผลดำเนินการจัดซื้อจัดจ้าง (แบบ สขร.1) เป็นรายเดือน ตามภาพที่ 19

ข้อมูลสรุปผลการดำเนินการจัดซื้อจัดจ้าง (แบบ สฃร.1) กรมซลประทาน ค้นหาสรุปผลการดำเนินการจัดซื้อจัดจ้าง (แบบ สขร.1) เริ่มบันทึกข้อมูลตั้งแต่สัญญาลงนามวันที่ 1 สิงหาคม 2560 ส่วนจัดหาพัสดุ ค้นหาวันที่ลงนามสัญญาหรือข้อตกลง หรือวันที่ยกเลิกสัญญาหรือข้อตกลง (กรุณาระบุวันให้อยู่ในช่วงเตือนเตียวกัน) ตกลงราคา 01/08/2560 ถึง 31/08/2560 หมายเหตุ : แก้ไข 🗾 เพื่อ<u>แก้ไขรายงานการบันทึก</u>ผลจัดซื้อจัดจ้างรายการนั้น ยกเลิกสัญญาหรือข้อตกลง 🗴 เมื่อกรมบอกอนุมัติยกเลิกสัญญาหรือข้อตกลงให้<u>รายงานการยกเลิกสัญญาหรือข้อตกลง</u>ในผลจัดซื้อจัดจ้างรายงานการนั้น ลบ 💼 กรณี<u>บันทึกรายงานผลจัดซื้อจัดจ้างซ้ำหรือผิดพลาด</u> วงเงินที่จะพื้อหรือจ้าง วรีซื้อหรือจ้าง จ้างช่อมเปลี่ยนถ่ายน้ำมัน ตกลงราคา บริษัท อีซูชุแลงฟ้า จำกัด = 11371.4 บริษัท อีซูชุแลงฟ้า จำกัด = 11371.43 ปฏิบัติถูกต้องตามเงื่อนไซที่กำ่า ใบสังจ้างเลขที่ 46/2560 จ.สพต. ลว. 29 ส.ศ.6 60076265020 29/08/2560 14 ชื้อวัสดุทางสายโทรศัพท์ เ 58,620.00 58,620.00 ตกลงราคา ร้านจันทร์เจริญ เทรดติ้ง = 58375.50 ร้านจันทร์เจริญ เทรดติ้ง = 58375.50 ปฏิบัติถูกต้องตามเงื่อนไขที่กำเ ใบลังซื้อเลขที่ 105/2560 ลพด. ลว.29 ส.ค.60 60076022270 29/08/2560 ท้างหุ้นส่วนจำกัด เอล.ที่เรุ่มร้องทรัพฯ ท้างหุ้นส่วนจำกัด เอล.ที่เรุ่มร้องทรัพย์ = 3823 ปฏิบัติถูกต้องตามเรียบไซทีกำา ใบสังซื้อเลซที่ 104/2560 (สพด.) ลว.29 ล.ค.60 60076031760 ชื้อวัสดุคอมพิวเตอร์ ตว.9 38.235.00 29/08/2560 ແກສູງຮາກ ภาพที่ 19

3.3 เมื่อกดปุ่มดูรายงานตามภาพที่ 19 ปรากฏหน้าสรุปผลการดำเนินการจัดซื้อจัดจ้างในรอบเดือน

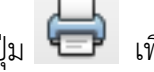

ตามแบบ สขร.1 และกดปุ่ม 🛑 เพื่อพิมพ์รายงาน ตามภาพที่ 20

|          |                                                                                                    |                                             | -                                     |                                       |                                                         |                                                      |                                                |                                                       |                                       |
|----------|----------------------------------------------------------------------------------------------------|---------------------------------------------|---------------------------------------|---------------------------------------|---------------------------------------------------------|------------------------------------------------------|------------------------------------------------|-------------------------------------------------------|---------------------------------------|
|          |                                                                                                    |                                             | 1                                     | /1                                    |                                                         |                                                      |                                                |                                                       | ° ± 🖶                                 |
|          | สา                                                                                                    | รุปผลการดำเนิง<br>สวนจัดหา<br>วันที่ 01 สิง | แการจัดซื้อ<br>เพัสดุ กอง<br>เหาคม 25 | เจ้ดจ้างใน<br>พัสดุ กรม<br>50 - 31 สิ | รอบเดือน สิง<br>ชลประทาน<br>งหาคม 2560                  | หาคม                                                 |                                                | แบบ สขร.1                                             | (ŸLIVÝ                                |
| ลำดับที่ | งามที่จัดซื้อหรือจัดข้าง                                                                                                    | วงเงินที่จะซื้อหรือจ้าง                     | ราดากลาง                              | วิธีชื้อหรือจ้าง                      | รายชื่อผู้เสนอราค<br>และราคาที่เสนอ                     | น ผู้ได้รับคัดเสือก<br>และราคาที่ตกลงชื่อหรือจ้าง    | เหตุผลที่คัดเลือกโดยสรุป                       | เลขที่และวันที่ของสัญญา<br>หรือขอตกลงในการชื่อหรือจาง | กดปุ่มพิมพ์รายงาน                     |
| 1        | ซื้อกระเปาเอกสาร ้ ม้า 600 D ดีเทาอ่อน ตว.102/2560 (0370 สงค.)                                                                                         | 37,500.00                                   | 37,500.00                             | สกลงราคา                              | บริษัท กรีนเริลด์<br>มารเก็ดติง จำกัด =<br>37500        | บริษัท กรีนเวิลด์ มาร์เก็ดตั้ง<br>จำกัด = 37500      | ปฏิบัติถูกต้องตามเงื่อนไขที่กำหนด              | ใบสั่งชื้อเลขที่ 102/2560 สพด.<br>ลว. 21 ส.ค.60       |                                       |
| 2        | ອື່ອນ່າກກາເຈລແລະອື່ນາງ ສາ.101/2560 (0369 ສາສ.)                                                                                                    | 10,990.00                                   | 10,990.00                             | ตกลงราคา                              | ร้านวิชัยเทวดติ้ง =<br>10990                            | ร้านวิชัยเทรดติ้ง = 10990                            | ปฏิบัติถูกต <sup>้</sup> องตามเงื่อนไขที่กำหนด | ใบสั่งซื้อเลขที่ 100/2560 สพด.<br>ธว. 17 ส.ค.60       |                                       |
| 3        | ชื่อวัสดุคอมพิวเตอร์ พว.91/2560 (0350 ศทศ.)                                                                                                    | 80,610.00                                   | 80,610.00                             | ตกลงราคา                              | ห้างหุ้นส่วนจำกัด<br>เอ.ที.รุ่งเรื่องทรัพย์<br>= 80610  | ท้างหุ้นส่วนรู่ากัด<br>เอ.ที.รุงเรื่องทรัพย์ = 80610 | ปฏิบัติถูกต้องตามเงื่อนไขที่กำหนด              | ใบสั่งขี้อเลขที่ 93/2560 สพด.<br>ลว.25 ส.ค.60         |                                       |
| 4        | ซื้อวัสดุกอมพิวเตอร์ พว.97/2560 (0358 คาพ.)                                                                                                    | 38,235.00                                   | 38,235.00                             | ตกลงราคา                              | ท้างหุ้นส่วนจำกัด<br>เอส.ที่.รุงเรื่องทรัพย์<br>= 38235 | ห้างหุ้นส่วนจำกัด<br>เอส.ที.รุงเรื่องทรัพย์ = 38235  | ปฏิบัติถูกต้องตามเงื่อนไขที่กำหนด              | ใบสั่งขี้อเลขที่ 104/2560 (สพค.)<br>ลว.29 ส.ค.60      |                                       |
| 5        | ซื้อวัสดุทางสายไทรศัพท์ ตว.92/2560 (0351 ศทส.)                                                                                                    | 58,620.00                                   | 58,620.00                             | ตกลงราคา                              | ร้านขันทร์เจริญ<br>เทรดดิง =<br>58375.50                | ร้านขันทร์เขริญ เทรดดิ้ง =<br>58375.50               | ปฏิบัติถูกต <sup>้</sup> องตามเงื่อนไขที่กำหนด | ใบสั่งซื้อเลขที่ 105/2560 สพด.<br>ลว.29 ส.ค.60        |                                       |
| 6        | จ้างขอมเปลี่ยนถายน้ำมันเครื่องและอะไหล่ต่างๆ ดจ.79/2560 (0365 กปท.)                                                                                    | 11,371.43                                   | 11,371.43                             | ตกลงราคา                              | บริษัท อีซูชุแสงฟ้า<br>จำกัด = 11371.43                 | บวิษัท อีซูชุแสงฟ้า จำกัด =<br>11371.43              | ปฏิบัติถูกต้องตามเงื่อนไขที่กำหนด              | ใบสั่งจ้างเลขที่ 46/2560 จ.สพด.<br>ลว. 29 ส.ค.60      |                                       |
| 7        | ชื่อวัสดุคอมพิวเตอร์ ทว.90/2560 (0347 หาท.)                                                                                                    | 104,570.00                                  | 104,570.00                            | ดกลงราคา                              | ร้านขันทร์เจริญ<br>เทรดติ้ง = 104570                    | ร้านขันทร์เจริญ เทรดดิ้ง =<br>104570                 | ปฏิบัติถูกต้องตามเงื่อนไขที่กำหนด              | ใบสั่งขี้อเลขที่ 96/2560 (สพด.)<br>ลว. 25 ส.ค.60      |                                       |
| 8        | ชื่อไปรแกรมคอมพิวเตอร์สำเร็จรูป ดว.95/2560 (0396 ศทส.)                                                                                                 | 86,125.00                                   | 86,125.00                             | ดกลงราคา                              | บริษัท ออมนี<br>ซิสเตมส จำกัด =<br>86124.30             | ນວີນັກ ออมนิ ซิสเตมส์ จำกัด<br>= 86124.30            | ปฏิบัติถูกต้องตามเงื่อนไขที่กำหนด              | ใบสั่งขึ้อเลขที่ 101/2560 (สพค.)<br>ลว.24 ส.ค.60      | · · · · · · · · · · · · · · · · · · · |
| 9        | จ้างปรับปรุงและพัฒนาไปวนกรุบประยุกล์บนเว็บไซต์สำหรับการจัดเก็บข้อมูลจัดรูปที่ดิน<br>และระบบสารสนทศภูมิศาสตรจัดรูปที่ดินบนเวบไซต ลง.77/2560 (0362 สงค.) | 500,000.00                                  | 500,000.00                            | ตกลงราคา                              | ນວີອັກ ກຸມາວ໌ຫາຍຄ໌<br>ອິສເຫັນສ໌ ຈຳກັດ =<br>499839       | บริษัท ทุมาร์ชายด์ ซิสเต็มส์<br>จำกัด = 499839       | ปฏิบัติถูกต้องตามเงื่อนไขที่กำหนด              | สัญญาจางเลชที่ จ.96/2560<br>ลว.16 ส.ค.60              | +                                     |
| 10       | ซื้อกระเปาเอกสาร ผ้า 600D คว.100/2560 (0367 สงค.)                                                                                                    | 37,500.00                                   | 37,500.00                             | ตกลงราคา                              | บริษัท กรีนเริลด์<br>มาร์เก็ดติ้ง จำกัด =<br>37500      | บริษัท กรีนเวิลด์ มาร์เก็ดติ้ง<br>จำกัด = 37500      | ปฏิบัติถูกต้องตามเงื่อนไขที่กำหนด              | ใบสั่งซื้อเลขที่ 98/2560 สพค. 7<br>ส.ค.60             |                                       |

#### ภาพที่ 20

3.4 กรณีต้องการดูรายงาน เมื่อดำเนินการตามภาพที่ 18-19 แล้วหากช่วงเวลาที่เลือกไม่มีการจัดซื้อจัด

้จ้างจะปรากฏข้อความ "**ช่วงเวลาที่เรียกดูรายงานไม่ปรากฏการจัดซื้อจัดจ้าง**" และกดปุ่ม ਓ เพื่อพิมพ์รายงาน ตามภาพที่ 21

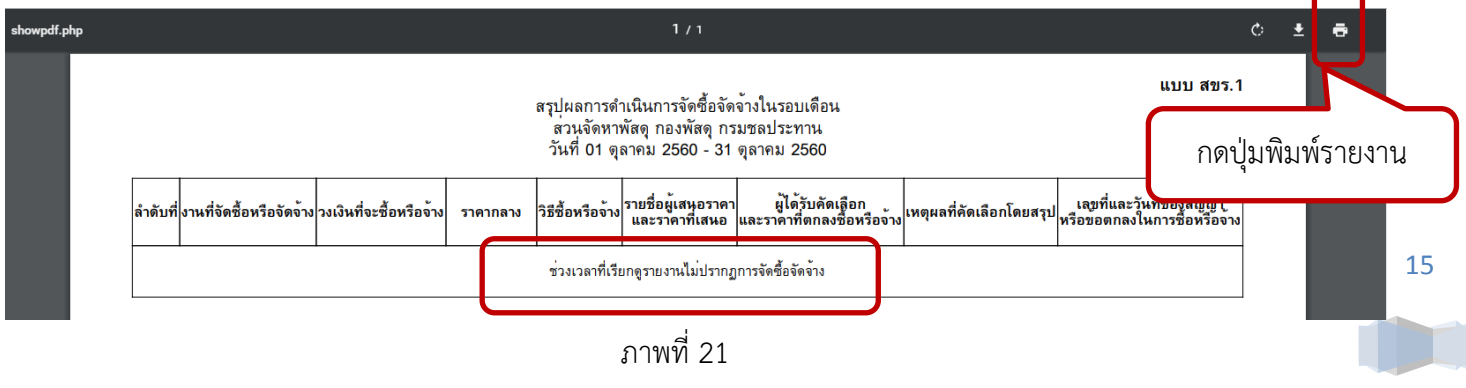

3.5 กรณีต้องการดูรายงาน เมื่อดำเนินการตามภาพที่ 18-19 หากมีรายงานการยกเลิกโครงการหรือ สัญญาหรือข้อตกลงในการซื้อหรือจ้าง ในช่องเลขที่และวันที่ของสัญญาหรือข้อตกลงในการซื้อหรือ จ้าง ปรากฏข้อความ (ยกเลิกโครงการหรือสัญญาหรือข้อตกลงในการซื้อหรือจ้าง) พร้อมวันที่

อนุมัติยกเลิกสัญญาหรือข้อตกลงไว้ในช่องเดียวกัน และกดปุ่ม 🖨 เพื่อพิมพ์รายงาน ตามภาพที่ 22

|          |                         |                         |            |                                           | 1/1                                                       |                                                 |                        |                                                                                                    |   | ¢       | <u>+</u> | ÷                       |        |
|----------|-------------------------|-------------------------|------------|-------------------------------------------|-----------------------------------------------------------|-------------------------------------------------|------------------------|----------------------------------------------------------------------------------------------------|---|---------|----------|-------------------------|--------|
|          |                         |                         | สรุปเ      | งลการดำเนิน<br>สวนจัดหา<br>วันที่ 01 กันเ | การจัดซื้อจัดจ้างใ<br>พัสดุ กองพัสดุ กร<br>ยายน 2560 - 30 | นรอบเดือน กันยายน<br>เมชลประทาน<br>กันยายน 2560 |                        | แบบ สขร.1                                                                                                    | 7 | กดป่นที | าง       | <sup>พัฒ</sup><br>ายงาน | ۹<br>۱ |
| ลำดับที่ | งานที่จัดซื้อหรือจัดจาง | วงเงินที่จะชื้อหรือจ้าง | ราคากลาง   | วิธีซื้อหรือจ้าง                          | รายชื่อผู้เสนอราคา<br>และราคาที่เสนอ                      | ผู้ได้รับคัดเลือก<br>และราคาที่ตกลงชื่อหรือจ้าง | เหตุผลที่คัดเลือกโดยสา | เลขที่และวันที่ของสัญญา<br>หรือขอตกลงในการซื้อหรือจาง                                                               |   |         |          |                         |        |
| 1        | ซื้อวัสดุของใช้สำนักงาน | 120,000.00              | 120,000.00 | ดกลงราคา                                  | ราน A = 110,000<br>ราน B = 115,000<br>ราน C = 130,000     | ร้าน B = 115,000                                | ราคาถูกที่สุด          | ใบสั่งขี้อเลขที่ 1000/2560 ลว.12<br>n.ย. 60<br>(ยกูเลิกโครงการหรือสัญญา<br>หรือขอดกลงในการข้อหรือจาง)<br>12/09/2560 |   |         |          |                         |        |

ภาพที่ 22

#### 4. ออกจากระบบ

### กดปุ่มออกจากระบบ เพื่อยืนยันไม่ใช้งานระบบ ตามภาพที่ 23

| มมูลสรุปผลกา             | เรดำเนินการจัดซื้อ <sup>ร</sup> ั | จัดจ้าง (แบบ สขร        | .1) กรมชล     | ลประทาน            |                                         |                                                 | เพิ่มข้                                             | อมูลรายงานจัดชื้อจัดจ้าง                     | 🕂 ออกจากระบบ         | 🛎 ติดต่อผู้พัฒนาระ      |
|--------------------------|-----------------------------------|-------------------------|---------------|--------------------|-----------------------------------------|-------------------------------------------------|-----------------------------------------------------|----------------------------------------------|----------------------|-------------------------|
| ค้นหาสรุปผลก             | ารดำเนินการจัดซื้อจ่              | งัดจ้าง (แบบ สชร.)      | 1) ເรີ່ມບັนทึ | กข้อมูลตั้งแต่     | สัญญาลงนามวันที่ 1 สิงหา                | คม 2560                                         |                                                     |                                              |                      |                         |
| ส่วนจัดห                 | าพัสดุ                            |                         |               |                    |                                         |                                                 |                                                     |                                              |                      |                         |
|                          |                                   |                         | ค้นหาว่       | วันที่ลงนามสัญถ    | บาหรือข้อตกลง หรือวันที่ยกเลิก          | เส้ญญาหรือข้อตกลง (กรุณาระบุวันให้              | iอยู่ในช่วงเดือนเดียวกัน)                           | 1.36.913                                     | ้องเอการอัดสื้ออัดอ่ | AS1818381               |
| ตกลงราคา                 |                                   |                         |               | 01/08              | 3/2560                                  | ถึง 31/0                                        | 8/2560                                              | 66ETPININET                                  | ายผู้ถากการของอาง    | N 9310411               |
|                          | ลบ 💼 กรณี                         | บันทึกรายงานผลจัดซึ่    | ไอจัดจ้างซ้ำง | <u>เรือผิดพลาด</u> |                                         |                                                 |                                                     |                                              |                      |                         |
| เลช <b>ที่โคร</b> งการ/เ | งานที่จัดซื้อหรือจัดจ้าง          | วงเงินที่จะซื้อหรือจ้าง | ราคากลาง      | วิธีชื้อหรือจ้าง   | รายชื่อผู้เสนอราคาและราคาที่เสนอ        | ผู้ได้รับคัดเสือกและราคาที่ตกลงซื้อหรือจ้าง     | เหตุผลที่คัดเสือกโดยสรุป                            | เลขที่และวันที่ของสัญญาหรือข้อตกลงในการ      | วันที่ลงนามสัญเ      | ดำเนินการ               |
| 60076265020              | จ้างซ่อมเปลี่ยนถ่ายน้ำมัน         | 11,371.43               | 11,371.43     | ตกลงราคา           | บริษัท อีซูชุแลงฟ้า จำกัด = 11371.4     | บริษัท อีซูชุแลงฟ้า จำกัด = 11371.43            | ปฏิบัติถูกต้องตามเงื่อนไขที่กำเ                     | ใบสังข้างเลขที่ 46/2560 จ.สพด. ลว. 29 ส.ค.6  | 29/08/2560           | <ul> <li>× 8</li> </ul> |
| 60076022270              | ซื้อวัสดุทางสายโทรศัพท์ เ         | 58,620.00               | 58,620.00     | ตกลงรักศา          | ร้านจันทร์เจริญ เทรดตั้ง = 58375.5      | ร้านจันทร์เจริญ เทรดตั้ง = 58375.50             | ปฏิบัติถูกต้องตามเงือนไขที่กำเ                      | ใบลังซื้อเลขที่ 105/2560 สพค. ลว.29 ส.ค.60   | 29/08/2560           | × × 8                   |
| 60076031760              | ชื่อวัสดุคอมพิวเตอร์ ตว.9         | 38,235.00               | 38,235.00     | ตกลงราคา           | ห้างหุ้นส่วนจำกัด เอส.ที.รุ่งเรื่องทรัพ | ท้างหุ้นส่วนจำกัด เอส.ที.รุ่งเรื่องทรัพย์ = 382 | <ol> <li>ปฏิบัติถูกต้องตามเงื่อนไขที่กำร</li> </ol> | ใบลังซื้อเลขที่ 104/2560 (สพศ.) ลว.29 ส.ศ.60 | 29/08/2560           |                         |

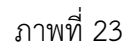

ส่วนพัฒนาระบบพัสดุ กองพัสดุ แก้ไขครั้งที่ 1 เดือน กันยายน 2560

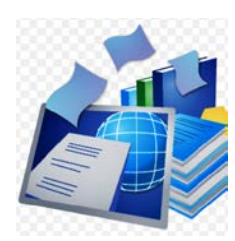

<u>ช่องทางการเปิดเผยข้อมูลข่าวสารสรุปผลการดำเนินการจัดซื้อจัดจ้าง (แบบ สขร.1)</u> รูปแบบอิเล็กทรอนิกส์ ในระบบจัดซื้อจัดจ้าง กรมชลประทาน สำหรับบุคคลภายนอก

1. เข้าสู่ระบบ

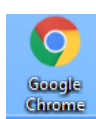

URL : <u>http://procurement.rid.go.th/)</u>

- บุคคลภายนอกเข้าใช้งานระบบด้วยเบราว์เซอร์
   ปรากฏหน้าจอระบบจัดซื้อจัดจ้าง กรมชลประทาน
  - 🕑 สรุปผลดำเนินการจัดชื่อจัดจ้างในรอบเดือน (แบบ สขร.1)

ตามภาพที่ 24

คลิกปุ่ม

| of Royal Irrigation Departm                                                        | nu                                                                                      |                                                                              |                                                                                                  |                                                                                                    |                                                     |
|------------------------------------------------------------------------------------|-----------------------------------------------------------------------------------------|------------------------------------------------------------------------------|--------------------------------------------------------------------------------------------------|----------------------------------------------------------------------------------------------------|-----------------------------------------------------|
| สารสนเทศกองพัสดุ                                                                   | ตรวอสอบภายใน                                                                            | ภาพกิจกรรม                                                                   | กระดาแข่าว                                                                                       | แมนมันวีบไทท์                                                                                                    | ดิดต่อสอบถาม                                        |
| <mark>จัดชื่อจัดจ้างกรม</mark><br>http://procurem/<br>สาขภัฒ 0-2249-694            | UCAUS:NTU<br>ent.rid.go.th<br>38 INSDIMIELD 2453                                        | ອຍ່ານເປັດເພ                                                                  | โปร่งใส<br>9 เป็นช                                                                               | ตรวจสอบได้<br>ISSN                                                                                                |                                                     |
| าน 🔁                                                                               |                                                                                         |                                                                              | ด้นหาข้อมูล                                                                                      |                                                                                                    | 2                                                   |
| <sup>ู่</sup> ข้องดำเนินการทำอย่างไร ?                                             |                                                                                         |                                                                              | ประเภทข้อมูล                                                                                     |                                                                                                    | T                                                   |
| ามารถแก้ไขได้ต้องทำอย่างไร?                                                        |                                                                                         |                                                                              | หน่วยงาน +ทุก                                                                                    | หน่วยงาน                                                                                                    | <b>T</b>                                            |
| <u>เนการจัดซื้อจัดจ้าง (แบบ สขร. 1) เว้</u><br>รุ่นผนการจัดซื้อจัดจ้าง ในระบบจัดร์ | ริ่มบันทึกข้อมูลตั้งแต่สัญญาลง<br>ชื่อจัดจ้าง กรมชลประทาน                               | นามวันที่ 1 สิงหาดม 25<br>»                                                  | 60   »                                                                                           |                                                                                                    |                                                     |
| งจสอบปิ้ดความส<br>สู้มิ่ดูณสมบัติเปื้อ<br>∃ ร่าง TOR                               | <b>ามารถและคว</b><br>งดั้นในการจ้าง<br>ย ประกวลราคา<br>•่านนินการจัดร้องัดร้างในรอบเดือ | ามพร้อมที่มี<br>1 <sup>ce</sup> งานก่อส<br>uction • e-Bidd<br>น (แบบ ศษร. 1) | อยู่ในวันขี้<br>ร้างของไร<br>กรณีบุ<br>คลิเ<br><u>จัดอ</u> ี                                     | <b>นหะเบียน</b><br>คคลภายนอกต้อ<br>ก <u>สรุปผลการดำ</u><br>ชื้อจัดจ้าง (แบง                                       | งการดูข้อมูล<br><u>เเนินการ</u><br>J สขร.1)         |
|                                                                                    |                                                                                         |                                                                              | อาการจัดสื่อจัดจ้าง ในระบบจัดสื่อจัดจ้าง กรมสอนไระทาน       ************************************ | อาการมัดสื่อจัดร้าง ในระบบจัดสื่อจัดร้าง กรมสอบไรยาน         อาการมัดสื่อจัดร้าง ในระบบจัดสื่อจัดร้าง กรมสอบไรยาน | มารายเล่าไประกาศกรรรรรรรรรรรรรรรรรรรรรรรรรรรรรรรรรร |

- 2. การดูรายงานและพิมพ์รายงานสรุปผลดำเนินการจัดซื้อจัดจ้างในรอบเดือน (แบบ สขร.1)
  - 2.1 ปรากฏหน้าจอสรุปผลดำเนินการจัดซื้อจัดจ้างในรอบเดือน (แบบ สขร.1) ตามภาพที่ 25
    - สามารถค้นหาข้อมูลที่ต้องการโดยเลือกหัวข้อใดอย่างใดอย่างหนึ่ง หรือทุกหัวที่ต้องการ ตามภาพที่ 25 ดังนี้
    - กดเลือกวิธีการจัดหา
    - กดเลือกหน่วยงาน
    - เลือกค้นหาวันที่ลงนามสัญญาหรือข้อตกลง หรือวันที่ยกเลิกสัญญาหรือข้อตกลง (กรุณาระบุวัน ให้อยู่ในช่วงเดือนเดียวกัน)

| มมูลสรุปผลการดำ        | เนินการจัดซื้อจัดจ้า                              | าง (แบบ สขร.1)        | ) กรมชลปรเ                  | ะทาน             |                                          |                                             |                            | <b>ู</b> " 🕒 กลับ                        | ไปหน้าหลัก      | 👛 ติดต่อผู้พัฒนา |
|------------------------|---------------------------------------------------|-----------------------|-----------------------------|------------------|------------------------------------------|---------------------------------------------|----------------------------|------------------------------------------|-----------------|------------------|
| ค้นหาสรุปผลการดำ       | าเนินการจัดซื้อจัดจ้า                             | ง (ແບບ ສາງ.1)         | เริ่มบันทึกข้อ              | มูลตั้งแต่สัญถุ  | บาลงนามวันที่ 1 สิงหาคม 2:               | 560                                         |                            |                                          |                 |                  |
| กดเลือกวิธีการจัดห     | 1                                                 | n                     | าดเลือกหน่วยงาง             | J                |                                          |                                             |                            | แสดงผลข้อมูลก                            | ารจัดชื่อจัดจ้า | ง ดูรายงาน       |
| ค้นหาวันที่ลงเ         | <mark>มามสัญญาหรือข้อตกลง</mark><br>ตั้งแต่วันที่ | เ หรือวันที่ยกเลิกสัส | ญญาหรือข้อต <i>เ</i><br>ถึง | เลง (กรุณาระบุว่ | วันให้อยู่ในช่วงเดือนเดียวกัน)<br>วันที่ |                                             |                            |                                          |                 |                  |
| เลขที่โครงการ/เลขที่ใน | งานที่จัดซื้อหรือจัดจ้าง                          | วงเงินที่จะซื้อหรือจำ | ง ราคากลาง                  | วิธีซื้อหรือจ้าง | รายชื่อผู้เสนอราคาและราคาที่เสนอ         | ผู้ได้รับคัดเสือกและราคาที่ตกลงซื้อหรือจ้าง | เหตุผลที่คัดเสือกโดยสรุป   | เลขที่และวันที่ของสัญญาหรือข้อตกลงในการใ | วันที่ลงนามส่   | สถานะ            |
| 762/2560               | จัดซื้อวัสดุสนาม                                  | 99,850.00             | 0.00                        | ตกลงว่าคา        | ร้าน เคทีพี.=99,850                      | ร้าน เคทีที.=99,850                         | เป็นผู้เลนอราคาที่ดีที่สุด | 8 สิงหาคม 2560                           | 08/08/3646      | เรียบร้อย        |
| 6008635072             | ซื้อเหล็กล่อง ขนาด 4 x :                          | 31,300.00             | 0.00                        | ตกลงว่าคา        | บริษัท สิริริบูลย์ จำกัด = 31300 บาท     | บริษัท สิริริบูลย์ จำกัด = 31300 บาท        | ราคาถูกสุด                 | 01/09/2560                               | 01/05/3103      | เรียบร้อย        |
| 60086373550            | ซื้อแก้วน้ำใส พิมพ์ลายไลโ                         | 24,000.00             | 0.00                        | ตกลงราคา         | ร้านเดอะชั่นกราฟฟิค = 24000 บาท          | ร้านเดอะจันกราฟฟิค = 24000 บาท              | ราคาถูกสุด                 | 29/08/2560                               | 29/04/3103      | เรียบร้อย        |
| 60086380318            | ชื้อตะปูตอกคอนกรีด ขนา                            | 77,165.00             | 0.00                        | ตกลงราคา         | เชี่ยงรายวิวัตณ์ค้าไม้ = 77165 บาท       | เชียงรายวิวัณน์ค้าไม้ = 77165 บาท           | ราคาถูกสุด                 | 29/08/2560                               | 29/04/3103      | เรียบร้อย        |
| 60086302811            | ชื้อท่อเหล็กอาบสังกะสี ชเ                         | 108,000.00            | 0.00                        | ตกลงราคา         | บริษัท สิริวิบูลย์ จำกัด = 108000 บา     | บริษัท สิริริบูลย์ จำกัด = 108000 บาท       | ราคาถูกสุด                 | 29/08/2560                               | 29/04/3103      | เรียบร้อย        |

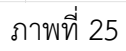

• ดำเนินการตามภาพที่ 25 แล้ว ปรากฏหน้าจอตามหัวข้อที่เลือกไว้ตามภาพที่ 26

| ข้อมูลสรุปผลการดำเ     | นินการจัดซื้อจัดจ้า                | ง (แบบ สชร.1) ก             | ารมซลประ      | ทาน                     |                                           |                                                    |                                 | ど 🕞 กลับไป                                   | หน้าหลัก       | 😃 ติดต่อผู้พัฒนาระ |
|------------------------|------------------------------------|-----------------------------|---------------|-------------------------|-------------------------------------------|----------------------------------------------------|---------------------------------|----------------------------------------------|----------------|--------------------|
| ค้นหาสรุปผลการดำ       | แนินการจัดซื้อจัดจ้าง              | ı (ແບບ สขร.1) ເรີ່          | มบันทึกข้อมุ  | มูลตั้งแต่สัญญ <i>า</i> | าลงนามวันที่ 1 สิงหาคม 25                 | 60                                                 |                                 |                                              |                |                    |
| ตกลงราคา               |                                    | ส่วน                        | มจัดหาพัสดุ   |                         |                                           |                                                    |                                 | แสดงผลข้อมูลการ                              | จัดชื้อจัดจ้าง | ดูรายงาน           |
| ค้นหาวันที่ลงบ         | ามสัญญาหรือข้อตกลง<br>01/08/2560   | หรือวันที่ยกเลิกสัญฤ<br>ถึง | บูาหรือข้อตกล | ลง (กรุณาระบุวัน<br>3   | มให้อยู่ในช่วงเดือนเดียวกัน)<br>1/08/2560 |                                                    |                                 |                                              |                |                    |
| เลขที่โครงการ/เลขที่ใบ | งานที่จัดซื้อหรือจัดจ้าง           | วงเงินที่จะซื้อหรือจ้าง     | ราคากลาง      | วิธีซื้อหรือจ้าง        | รายชื่อผู้เสนอราคาและราคาที่เสนอ          | ผู้ได้รับคัดเสือกและราคาที่ตกลงซื้อหรือจ้าง        | เหตุผลที่คัดเสือกโดยสรุป        | เลษที่และวันพี่ของสัญญาหรือข้อตกลงในการชื่   | วันที่ลงนามส้  | สถานะ              |
| 60076265020            | จ้างซ่อมเปสี่ยนถ่ายน้ำมันเ         | 11,371.43                   | 11,371.43     | ตกลงราคา                | บริษัท อีซูชุแลงฟ้า จำกัด = 11371.4       | บริษัท อีซูชุแลงฟ้า จำกัด = 11371.43               | ปฏิบัติถูกต้องตามเงื่อนไซที่กำห | ใบลังข้างเลขที่ 46/2560 จ.สพศ. ลว. 29 ส.ศ.60 | 29/08/2560     | เรียบร้อย          |
| 60076022270            | ชื้อวัสดุทางสายโทรศัพท์ ต          | 58,620.00                   | 58,620.00     | ตกลงราคา                | ร้านจันทร์เจริญ เทรดตั้ง = 58375.50       | ร้านขันทร์เจริญ เทรดตั้ง = 58375.50                | ปฏิบัติถูกต้องตามเงื่อนไซที่กำห | ใบลังชี้อเลขที่ 105/2560 สพศ. ลว.29 ส.ค.60   | 29/08/2560     | เรียบร้อย          |
| 60076031760            | <b>ชื่อวัสดุคอมพิวเตอร์ ตว.</b> 9′ | 38,235.00                   | 38,235.00     | ตกลงราคา                | ท้างหุ้นส่วนจำกัด เอล.ที.รุ่งเรื่องทรัพย่ | ท้างหุ้นส่วนจำกัด เอล.ที่.รุ่งเรื่องหรัทย์ = 38235 | ปฏิบัติถูกต้องตามเงื่อนไซที่กำห | ใบสังซื้อเลซที่ 104/2560 (สพศ.) ลว.29 ส.ค.60 | 29/08/2560     | เรียบร้อย          |

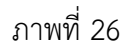

ส่วนพัฒนาระบบพัสดุ กองพัสดุ แก้ไขครั้งที่ 1 เดือน กันยายน 2560

## 2.2 เมื่อเลือกข้อมูลที่ต้องการค้นหาตามภาพที่ 26 แล้ว ให้ดำเนินการต่อ

2.2.1 กดปุ่ม

แสดงผลการจัดชื้อจัดจ้าง เพื่อดึงข้อมูลที่ได้เลือกไว้แล้วจากตามภาพที่ 27

| อมูลสรุปผลการดำ        | เนินการจัดชื้อจัดจ้า              | ง (แบบ สขร         | .1) กรมซลประ            | ทาน                     |                                            |                                                    |                                 | * 🕒 กลับไป                                   | หน้าหลัก        | 🛎 ติดต่อผู้พัฒนาร |
|------------------------|-----------------------------------|--------------------|-------------------------|-------------------------|--------------------------------------------|----------------------------------------------------|---------------------------------|----------------------------------------------|-----------------|-------------------|
| ค้นหาสรุปผลการดำ       | าเนินการจัดซื้อจัดจ้าง            | ı (แบบ สขร.1       | l) เริ่มบันทึกข้อม      | มูลตั้งแต่สัญญ <i>:</i> | าลงนามวันที่ 1 สิงหาคม 25                  | 60                                                 |                                 |                                              |                 |                   |
| ตกลงราคา               |                                   |                    | ส่วนจัดหาพัสดุ          |                         |                                            |                                                    |                                 | แสดงผลข้อมูลการ                              | รจัดซื้อจัดจ้าง | ดูรายงาน          |
| ค้นหาวันที่ลงข         | นามสัญญาหรือข้อตกลง<br>01/08/2560 | หรือวันที่ยกเลิก   | เส้ญญาหรือข้อดกล<br>ถึง | ลง (กรุณาระบุวั<br>3    | มให้อยู่ในช่วงเดือนเดียวกัน)<br>1/08/2560  |                                                    |                                 |                                              |                 |                   |
| เลขที่โครงการ/เลขที่ใบ | งานที่จัดซื้อหรือจัดจ้าง          | วงเงินที่จะซื้อหรื | อจ้าง ราคากลาง          | วิธีชื้อหรือจ้าง        | รายชื่อผู้เสนอราคาและราคาที่เสนอ           | ผู้ได้รับคัดเสือกและราคาที่ตกลงซื้อหรือจ้าง        | เหตุผลที่คัดเสือกโดยสรุป        | เลขที่และวันที่ของสัญญาหรือข้อตกลงในการชื่   | วันที่ลงนามส่   | สถานะ             |
| 60076265020            | จ้างช่อมเปสี่ยนถ่ายน้ำมันเ        | 11,371.43          | 11,371.43               | ตกลงว่าคา               | บริษัท อีซูขุแลงฟ้า จำกัด = 11371.4        | บริษัท อี่หูชุแลงฟ้า จำกัด = 11371.43              | ปฏิบัติถูกต้องตามเงือนไขที่กำห  | ใบสังข้างเลขที่ 46/2560 จ.สพศ. ลว. 29 ส.ค.60 | 29/08/2560      | เรียบร้อย         |
| 60076022270            | ชื้อวัสดุทางสายโทรศัพท์ ด         | 58,620.00          | 58,620.00               | ตกลงชาคา                | ร้านขันทร์เขริญ เทรดตั้ง = 58375.50        | ร้านขันทร์เจริญ เทรดตั้ง = 58375.50                | ปฏิบัติถูกต้องตามเงื่อนไซที่กำห | ใบลังซื้อเลขที่ 105/2560 ลพค. ลว.29 ล.ค.60   | 29/08/2560      | เรียบร้อย         |
| 60076031760            | ชื้อวัสดุคอมพิวเตอร์ ตว.9         | 38,235.00          | 38,235.00               | ตกลงรักคา               | ห้างหุ้นส่วนจำกัด เอล.ที่.รุ่งเรื่องทรัพย่ | ห้างหุ้นล่วนจำกัด เอล.ที่.รุ่งเรื่องหรัพย์ = 38235 | ปฏิบัติถูกต้องตามเงื่อนไซที่กำห | ใบสังชื้อเลขที่ 104/2560 (ลพค.) ลว.29 ล.ค.60 | 29/08/2560      | เรียบร้อย         |
|                        |                                   |                    |                         |                         |                                            | 1                                                  |                                 |                                              |                 |                   |

ภาพที่ 27

2.2.2 กดปุ่ม ด<sup>ูรายงาน</sup> ตามภาพที่ 27 เพื่อดูรายงานสรุปผลดำเนินการจัดซื้อจัดจ้างในรอบ

เดือน (แบบ สขร.1)

 ปรากฏหน้าสรุปผลการดำเนินการจัดซื้อจัดจ้างในรอบเดือน ตามแบบ สขร.1 และกดปุ่ม 🕞 เพื่อพิษพ์รายเวา ตาบกาพที่ 28

|        | -                                                                                                    | ่า เพอ                                      | พมพว                                  | 9.184.1                               | น ตามเ                                                  | 111111128                                           |                                   |                                                        |                                      |
|--------|----------------------------------------------------------------------------------------------------|---------------------------------------------|---------------------------------------|---------------------------------------|---------------------------------------------------------|-----------------------------------------------------|-----------------------------------|--------------------------------------------------------|--------------------------------------|
|        |                                                                                                    |                                             | 1                                     | / 1                                   |                                                         |                                                     |                                   |                                                        | Ċ 🛨 🖶                                |
|        | ត                                                                                                    | รุปผลการดำเนิน<br>สวนจัดหา<br>วันที่ 01 สิง | เการจัดซื้อ<br>เพัสดุ กอง<br>หาคม 256 | วจัดจ้างใน<br>พัสดุ กรม<br>60 - 31 สิ | รอบเดือน สิง<br>ชลประทาน<br>งหาคม 2560                  | หาคม                                                |                                   | แบบ สขร.1                                              | <sub>พมพ์</sub><br>กดปุ่มพิมพ์รายงาน |
| ลำดับเ | งานที่จัดซื้อหรือจัดจ้าง                                                                                                    | วงเงินที่จะซื้อหรือจ้าง                     | ราคากลาง                              | วิธีชื้อหรือจ้าง                      | รายชื่อผู้เสนอราคา<br>และราคาที่เสนอ                    | ผู้ได้รับคัดเลือก<br>และราคาที่ตกลงชื่อหรือง้าง     | เหตุผลที่ตัดเลือกโดยสรุป          | เลขที่และวันที่ของสัญญา<br>หรือข้อตกลงในการชื่อหรือจาง |                                      |
| 1      | ชื้อกระเปร่ายกตรร ม้า 600 D ดีเทรอ่อน ทว.102/2560 (0370 สงค.)                                                                                            | 37,500.00                                   | 37,500.00                             | ดกลงราคา                              | บริษัท กรีนเริลด์<br>มาร์เก็ดติ้ง จำกัด =<br>37500      | ນງີພັກ ກວັນເວີລອ໌ ມາຈ໌ເກັດຕັ້ນ<br>ຈຳກັດ = 37500     | ปฏิบัติถูกต้องตามเงื่อนไขที่กำหนด | ใบสั่งขี้อเลขที่ 102/2560 สพค.<br>ลว. 21 ส.ค.60        |                                      |
| 2      | ชื่อปากกาเจลและอื่นๆ หว.101/2560 (0369 สงค.)                                                                                                    | 10,990.00                                   | 10,990.00                             | ดกลงราคา                              | ร้านวิชัยเทรดติ้ง =<br>10990                            | ว้านวิชัยเทรดดิ้ง = 10990                           | ปฏิบัติถูกต้องตามเงื่อนไขที่กำหนด | ใบสั่งซื้อเลขที่ 100/2560 สพด.<br>ลว. 17 ส.ค.60        |                                      |
| 3      | ชื่อวัสดุคอมพิวเตอร์ พว.91/2560 (0350 ทาต.)                                                                                                    | 80,610.00                                   | 80,610.00                             | ศกลงราคา                              | ท้างหุ้นส่วนจำกัด<br>เอ.ที.รุงเรืองทรัพย์<br>= 80610    | ท้างหุ้นส่วนจำกัด<br>เอ.ที.รุงเรืองทรัพย์ = 80610   | ปฏิบัติถูกต้องตามเงื่อนไขที่กำหนด | ใบสั่งซื้อเลขที่ 93/2560 สพด.<br>ลว.25 ส.ค.60          |                                      |
| 4      | ชื่อวัสดุคอมพิวเตอร์ ตว.97/2560 (0358 ศทศ.)                                                                                                    | 38,235.00                                   | 38,235.00                             | ดกลงราคา                              | ห้างหุ้นส่วนจำกัด<br>เอส.ที่.รุงเรื่องทรัพย์<br>= 38235 | ท้างหุ้นส่วนจำกัด<br>เอส.ที.รุงเรื่องทรัพย์ = 38235 | ปฏิบัติถูกต้องตามเงื่อนไขที่กำหนด | ใบสั่งซื้อเลขที่ 104/2560 (สพค.)<br>ลว.29 ส.ค.60       |                                      |
| 5      | ชื้อวัสดุทางสายไทรศัพท์ คว.92/2560 (0351 ศทส.)                                                                                                    | 58,620.00                                   | 58,620.00                             | ดกลงราคา                              | ร้านจันทร์เจริญ<br>เทรดดิง =<br>58375.50                | ร้านจันทร์เจริญ เทรดติ้ง =<br>58375.50              | ปฏิบัติถูกต้องตามเงื่อนไขที่กำหนด | ใบสั่งซื้อเลขที่ 105/2560 สพด.<br>ลว.29 ส.ค.60         |                                      |
| 6      | จ้างช่อมเปลี่ยนถายน้ำมันเครื่องและอะไหลด่างๆ ดจ.79/2560 (0365 กปพ.)                                                                                      | 11,371.43                                   | 11,371.43                             | ดกลงราคา                              | ນรີພັກ ອີຫຼຸທູແສงฟ้า<br>ຈຳກັດ = 11371.43                | ນวิษัท อีซูชุแสงฟ้า จำกัด =<br>11371.43             | ปฏิบัติถูกต้องตามเงื่อนไขที่กำหนด | ใบสั่งข้างเลขที่ 46/2560 จ.สพค.<br>ลว. 29 ส.ค.60       |                                      |
| 7      | ชื้อวัสดุคอมพิวเตอร์ ดว.90/2560 (0347 ศทศ.)                                                                                                    | 104,570.00                                  | 104,570.00                            | ตกลงราคา                              | ร้านขั้นทร์เจริญ<br>เทรดติ้ง = 104570                   | ร้านจันทร์เจริญ เทรดติ้ง =<br>104570                | ปฏิบัติถูกด้องตามเงื่อนไขที่กำหนด | ไบสั่งซื้อเลขที่ 96/2560 (สพค.)<br>ลว. 25 ส.ค.60       |                                      |
| 8      | ซื้อไปรแกรมคอมพิวเตอร์สำเร็จรูป คว.95/2560 (0396 ศทส.)                                                                                                   | 86,125.00                                   | 86,125.00                             | สกลงราคา                              | บริษัท ออมนิ<br>ซิสเตมส จำกัด =<br>86124.30             | บริษัท ออมนิ ซิสเตมส์ จำกัด<br>= 86124.30           | ปฏิบัติถูกต้องตามเงื่อนไขที่กำหนด | ใบสั่งขี้อเลขที่ 101/2560 (สพค.)<br>ลว.24 ส.ค.60       | *                                    |
| 9      | ข้างปรับปรุงและพัฒนาไปวนกรุบประยุกต์บนเว็บไซต์สำหรับการจัดเก็บข้อมูลจัดรูปที่ดีเ<br>และระบบสารสนเทศภูมิศาสตรจัดรูปที่ดินบนเวบไซต์ ดจ.77/2560 (0362 สจด.) | 500,000.00                                  | 500,000.00                            | ตกลงราคา                              | บริษัท ทุมาร์ขายด์<br>ชิสเต็มส์ จำกัด =<br>499839       | บริษัท ทุมาร์ชายด์ ซิสเต็มส์<br>จำกัด = 499839      | ปฏิบัติถูกต้องตามเงื่อนไขที่กำหนด | สัญญาจ้างเลขที่ จ.96/2560<br>ลว.16 ส.ค.60              | +                                    |
| 10     | ชื่อการะเป๋าเอกตาว ผ้า 600D ทว.100/2560 (0367 สจด.)                                                                                                    | 37,500.00                                   | 37,500.00                             | ตกลงราคา                              | บริษัท กูรีนเวิลด<br>มาร์เก็ตติง จำกัด =<br>37500       | บริษัท กรีนเวิลด์ มาร์เก็ดติ้ง<br>จำกัด = 37500     | ปฏิบัติถูกต้องตามเงื่อนไขที่กำหนด | ใบสั่งซื้อเลขที่ 98/2560 สพด. 7<br>ส.ค.60              |                                      |

 กรณีต้องการดูรายงาน เมื่อดำเนินการตามภาพที่ 26-27 แล้วหากช่วงเวลาที่เลือกไม่มี การจัดซื้อจัดจ้างจะปรากฏข้อความ "ช่วงเวลาที่เรียกดูรายงานไม่ปรากฏการจัดซื้อจัด

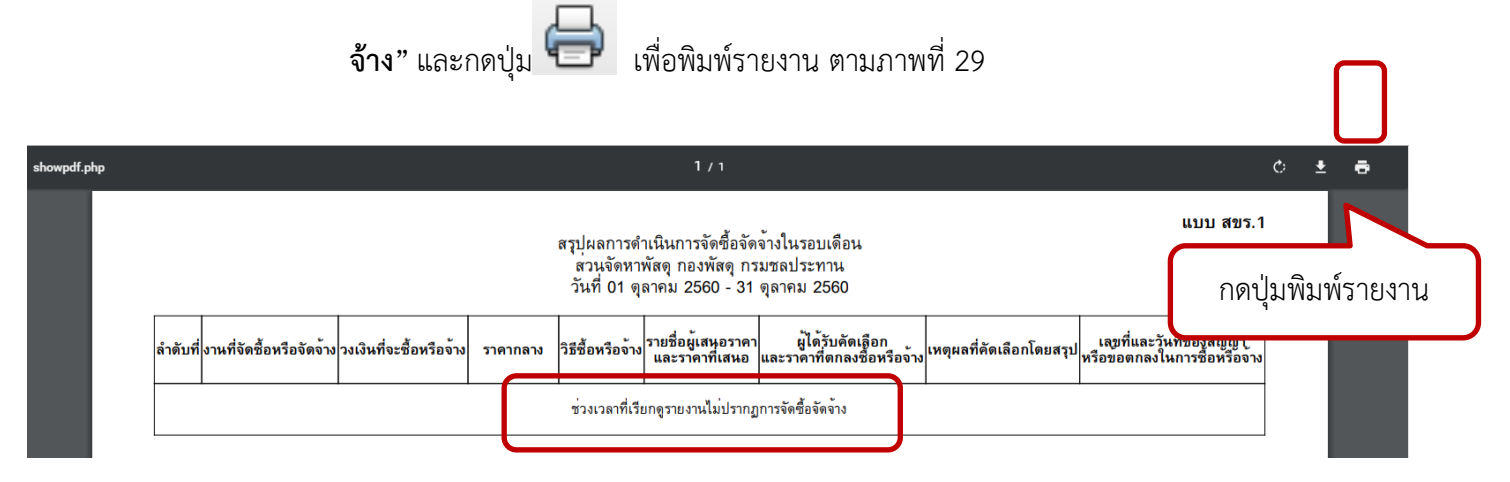

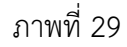

 กรณีต้องการดูรายงาน เมื่อดำเนินการตามภาพที่ 26-27 หากมีรายงานการยกเลิก โครงการหรือสัญญาหรือข้อตกลงในการซื้อหรือจ้าง ในช่องเลขที่และวันที่ของสัญญาหรือ ข้อตกลงในการซื้อหรือจ้าง ปรากฏข้อความ (ยกเลิกโครงการหรือสัญญาหรือข้อตกลงใน การซื้อหรือจ้าง) พร้อมวันที่อนุมัติยกเลิกสัญญาหรือข้อตกลงไว้ในช่องเดียวกัน และกดปุ่ม

🞐 เพื่อพิมพ์รายงาน ตามภาพที่ 30

|          |                                      |                         |            |                                          | 1/1                                                       |                                                   |                        |                                                                                                    |   | ¢         | Ŧ     | ē     |
|----------|--------------------------------------|-------------------------|------------|------------------------------------------|-----------------------------------------------------------|---------------------------------------------------|------------------------|----------------------------------------------------------------------------------------------------|---|-----------|-------|-------|
|          |                                      |                         | สรุปเ      | ผลการดำเนิน<br>สวนจัดหา<br>วันที่ 01 กัน | การจัดซื้อจัดจ้างใ<br>พัสดุ กองพัสดุ กร<br>ยายน 2560 - 30 | นรอบเดือน กันยายน<br>เมชลประทาน<br>กันยายน 2560   |                        | แบบ สขร.1                                                                                                    | ٦ | กดเป็นพิม | พ์ราย | พิมพ์ |
| ลำดับที่ | งานที่จัดชื้อหรือจัดจ้าง             | วงเงินที่จะชื้อหรือจ้าง | ราคากลาง   | วิธีซื้อหรือจ้าง                         | รายชื่อผู้เสนอราคา<br>และราคาที่เสนอ                      | เ ผู้ได้รับคัดเลือก<br>และราคาที่ตกลงชื่อหรือจ้าง | เหตุผลที่คัดเลือกโดยสา | เลขที่และวันที่ของสัญญา<br>ป<br>หรือขอตกลงในการซื้อหรือจ้าง                                                         |   |           |       | 5116  |
| 1        | ชื้อวัสดุของใช <sup>้</sup> สำนักงาน | 120,000.00              | 120,000.00 | ตกลงราคา                                 | ราน A = 110,000<br>ราน B = 115,000<br>ราน C = 130,000     | ร้าน B = 115,000                                  | ราคาถูกที่สุด          | ใบสั่งซื้อเลขที่ 1000/2560 ลว.12<br>n.ย. 60<br>(ยกเลิกโครงการหรือสัญญา<br>หรือขอดกลงในการซื้อหรือจาง)<br>12/09/2560 |   |           |       |       |
|          | •                                    |                         |            | •                                        |                                                           |                                                   |                        |                                                                                                    |   |           |       |       |

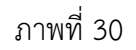

#### 3. ออกจากระบบ

กดปุ่มออกจากระบบ เพื่อยืนยันไม่ใช้งานระบบ ตามภาพที่ 31

| 1                                         | รดำเนินการจัดซื้อจ้                                                                                                    | อัดจ้าง (แบบ สขร                                                                                                    | i.1) กรมชล                                                                                                 | ประทาน                                                                                                    |                                                                                                    |                                                                                                    |                                                                                                    | พิ่มข้อมูลรายงานจัดซื้อจัดจ้าง                                                                                                    | 🕒 ออกจากระบบ                                                                 | 🗥 ติดต่อผู้พัฒนา                      |
|-------------------------------------------|----------------------------------------------------------------------------------------------------|----------------------------------------------------------------------------------------------------|----------------------------------------------------------------------------------------------------|----------------------------------------------------------------------------------------------------|----------------------------------------------------------------------------------------------------|----------------------------------------------------------------------------------------------------|----------------------------------------------------------------------------------------------------|----------------------------------------------------------------------------------------------------|------------------------------------------------------------------------------|---------------------------------------|
| หาสรุปผลกา                                | ารดำเนินการจัดซื้อจั                                                                                                    | iคจ้าง (แบบ สขร.)                                                                                                    | 1) ເรີ່ມບັนทึก                                                                                             | าข้อมูลตั้งแต่ล่                                                                                            | สัญญาลงนามวันที่ 1 สิงหา                                                                                                    | คม 2560                                                                                                    |                                                                                                    | _                                                                                                    |                                                                              |                                       |
| ส่วนจัดห                                  | าพัสดุ                                                                                                    |                                                                                                    |                                                                                                    |                                                                                                    |                                                                                                    |                                                                                                    |                                                                                                    |                                                                                                    |                                                                              |                                       |
|                                           |                                                                                                    |                                                                                                    | ค้นหาวัง                                                                                                   | นที่ลงนามสัญญ                                                                                               | บาหรือข้อตกลง หรือวันที่ยกเลิก                                                                                                    | าสัญญาหรือข้อตกลง (กรุณาระ                                                                                                    | บุวันให้อยู่ในช่วงเดือนเดียวกั                                                                                            | )                                                                                                    | งข้อมอการจัดสื้อจัดว่                                                        | 651813131                             |
| เกลงราคา                                  |                                                                                                    | 01/08/2560                                                                                                    |                                                                                                    |                                                                                                    | ถึง                                                                                                    | 31/08/2560                                                                                                    | LEETPIN VIE                                                                                                    | ายอมูลการจัดจอจตร                                                                                                    | N 93 104 14                                                                  |                                       |
|                                           | ยกเลิกสัญญาห่                                                                                                    | ข <u>แก่เขรายงานการบน</u><br>รือข้อตกลง 🗙 เมื่                                                                             | <u>มทก</u> ผลจดชอจ<br>อกรมบอกอนุม่                                                                         | เดจางรายการน<br>มัติยกเลิกสัญญา                                                                             | มิน<br>าหรือข้อตกลงให้ <u>รายงานการย</u> เ                                                                                                    | <u>าเลิกสัญญาหรือข้อตกลง</u> ในผลจ้                                                                                                    | <b>ดซื้อจัดจ้างรายงานการนั้น</b>                                                                                          |                                                                                                    |                                                                              |                                       |
|                                           | ยกเลิกสัญญาห์<br>ลบ 💼 กรณี <u>เ</u>                                                                                        | อ <u>แกเซรายงานการบบ</u><br>รือข้อตกลง 🗙 เมื่อ<br>บันทึกรายงานผลจัดซึ่                                                     | <u>เทก</u> ผลจดชอจ<br>อกรมบอกอนุม่<br>ชื่อจัดจ้างซ้ำห <sup>ร</sup>                                         | มดจางรายการน<br>มัติยกเลิกสัญญ <sup>.</sup><br>รื <u>่อฝิดพลาด</u>                                          | มน<br>าหรือข้อตกลงให <u>้รายงานการย</u> ะ                                                                                                    | าเลิกสัญญาหรือข้อตกลงูในผลจั                                                                                                    | <b>ัดซื้อจัดจ้างรายงานการนั้น</b>                                                                                         |                                                                                                    |                                                                              |                                       |
| ลษพีโครงการ/เ                             | อาณีจักขึ้อหรือจัดจ้าง                                                                                                    | อ <u>แกเขรายจำนการบบ</u><br>รือข้อตกลง 💉 เมื่อ<br>บันทึกรายงานผลจัดซึ่<br>วงเนินทีจะซื้อหรือจ้าง                           | <u>เทก</u> ผลจดชอจ<br>อกรมบอกอนุม่<br>ชื้อจัดจ้างช้ำห <sup>1</sup><br>ราคากลาง                             | ดจางรายการน<br>มัติยกเลิกสัญญ <sup>.</sup><br>รื <u>่อฝิตพลาต</u><br>ว <del>รีซื้อหรือจ้าง</del>            | มน<br>าหรือข้อตกลงให้ <u>รายงานการยเ</u><br>รายชื่อผู้เสมอรากาและราคาที่เสมอ                                                                                       | าเลิกสัญญาหรือข้อตกลงในผลจั<br>ผู้ได้วับกิดเสือกแตะรากาทีตกลงขึ้น                                                                                        | ัดซื้อจัดจ้างรายงานการนั้น<br>เหรือจ้าง เหตุมอที่กัดเสือกโดย                                                              | รุป เลขทีและวันที่ของลัญญาหรือข้องกองในกา                                                                                                    | ร วันที่ลงนามสัญเ                                                            | ต้าเนินการ                            |
| ล <del>งที่โครงการ/เ</del><br>i0076265020 | ยกเลิกสัญญาห์<br>อบ                                                                                                    | ม <u>ณแขว เอง ณก รวบ</u><br>รือข้อตกลง x เมื่<br>มันทึกรายงานผลจัดชื่<br>วงเงินทีจะชื้อหรือด้าง<br>11,371.43               | <u>เทก</u> ผลจดของ<br>อกรมบอกอนุม์<br>ชื่อจัดจ้างซ้ำห <sup>ร</sup><br>ราคากตาง<br>11,371.43                | เดจางรายการน<br>มัติยกเลิกสัญญ<br><u>รือฝิดพลาด</u><br>วริชีชื่อหรือจ้าง<br>ตกลงราคา                        | ม<br>าหรือข้อตกลงให้ <u>รายงานการย</u><br>รายชื่อผู้เสมอรากาและราคาที่เสมอ<br>บริษัท อิรูชุและหัก จำกัด = 11371 <i>1</i>                                           | นลึกสัญญาหรือข้อตกลงในผลจั<br>ผู้ได้รับคือเสียกและราคาที่ตกองขึ้น<br>ปรัชท ชีรูชุแลงทำ จำกัก = 113                                                       | ร์ดซื้อจัดจ้างรายงานการนั้น<br>มหรือร้าง เหตุแต่ที่คิดเสียกโดย<br>71.43 ปฏิบัติถูกค้องคามเรียนไ                           | รุป เลษที่และวันที่ของสัญญาหรือข้องกลงในกา<br>ที่กำ่า ในสังข้านละที่ 46/2560 ของห. ลว. 29 ล.ค.                                                      | ร วันที่ลงนามสัญเ<br>6 29/08/2560                                            | ด้าเนินการ<br>🔹 🗶 😝                   |
| 10ff[n34013/1<br>0076265020<br>0076022270 | ยกเลิกสัญญาห์<br>ยกเลิกสัญญาห์<br>ลบ<br>ตามที่จักซึ่งหวือจักจ้าง<br>จ้างช่อมเปลี่ยนถ่ายน้ำมัน<br>ซื้อวัสดุทางสายโพรศัพท์ ( | ม <u>มแขว เอง ณการบบ</u><br>รือข้อตกลง ★ เมื่อ<br>บันทึกรายงานผลจัดร์<br>วงเงินที่จะชื้อหรือร้าง<br>11,371.43<br>58,620.00 | <u>าทก</u> ผลจดของ<br>อกรมบอกอนุ <i>ม์</i><br><u>ร้อจัดจ้างซ้ำห่</u><br>ราคากลาง<br>11,371.43<br>58,620.00 | เดจางรายการม<br>มัติยกเลิกสัญญ<br><u>รือผิดพลาต</u><br>วิร <del>ีซื้อหรือจ้าง</del><br>คกลงราคา<br>คกลงราคา | ม<br>าหรือข้อตกลงให <u>้รายงานการย</u><br>รว <del>มซึ่งผู้เสนอราคาและราคาที่เสนเ</del><br>บริษัท ชีชูนุและทัก จำกัด = 11371.4<br>ร้านจันหรัดจัญ เพรดตั้ง = 58375.5 | <u>แล็กสัญญาหรือข้อตกลง</u> ในผลจั<br><mark>ผู้ได้รับตัดเมืองและราคาที่ตกลงขึ้น</mark><br>ปรัชท ชิอูจูแลงทำ จำกัด = 113<br>ร้านขันหน่งรัญ เทรคตั้ง = 585 | โดซื้อจัดจัางรายงานการนั้น<br>พรียอ้าง เหตุยอรีกัดเสือเกิดย<br>71.43 ปฏิปริญาล้องคามเงือน)<br>75.50 ปฏิปริญาล้องคามเงือน) | รุป เลษที่และวันที่ของสัญญาหรือข้อคลดเป็นกา<br>ที่กำร ใบถึงข้ามสงที่ 46/2560 ข.สาพ. ลา. 29 ค.ศ.<br>ที่กำร ใบลังขึ้นลงที่ 105/2560 ลาพ. ลา.29 ค.ศ.61 | Tuffeeenuitige           6         29/08/2560           0         29/08/2560 | คำเมินการ<br><a>x</a> 8<br><a>x</a> 8 |

ภาพที่ 31